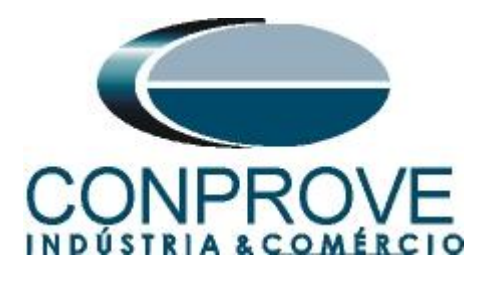

INSTRUMENTOS PARA TESTES ELÉTRICOS Tutorial de Teste

Tipo de Equipamento: Relé de Proteção

Marca: Schneider

Modelo: SEPAM T87

Função: 24 - Volts / Hertz

Ferramenta Utilizada: <u>CE- 6003; CE-6006; CE6706; CE-6710;</u> <u>CE-7012 ou CE-7024</u>

**Objetivo:** Levantar a curva de sobreexcitação (volts / hertz) e valores de pick-ups

**Controle de Versão:** 

| Versão | Descrições     | Data       | Autor  | Revisor |
|--------|----------------|------------|--------|---------|
| 1.0    | Versão Inicial | 04/05/2016 | M.R.C. | A.C.S.  |

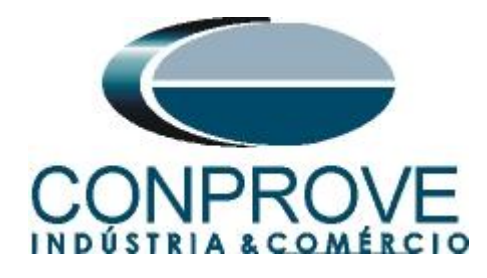

| Sun | nário                                                                |
|-----|----------------------------------------------------------------------|
| 1.  | Conexão do relé ao CE-60064                                          |
| 1.1 | Fonte Auxiliar                                                       |
| 1.2 | Bobinas de Tensão4                                                   |
| 1.3 | Entrada Binária5                                                     |
| 2.  | Comunicação com o relé SEPAM T87                                     |
| 3.  | Parametrização do relé SEPAM_T877                                    |
| 3.1 | Características iniciais7                                            |
| 3.2 | Sensores de Tc's e Tp's                                              |
| 3.3 | Supervisão Tc's e Tp's9                                              |
| 3.4 | Características Particulares10                                       |
| 3.5 | Controle lógico                                                      |
| 3.6 | Lógicas I/O s11                                                      |
| 3.7 | NomOglet_ConfSepam_Gooses11                                          |
| 3.8 | 24: Sobreecxitação12                                                 |
| 3.9 | <i>Matrix</i>                                                        |
| 4.  | Ajustes do software VoltsPHz 14                                      |
| 4.1 | Abrindo o VoltsPHz14                                                 |
| 4.2 | Configurando os Ajustes15                                            |
| 4.3 | Sistema16                                                            |
| 5.  | Ajustes VoltsPHz 17                                                  |
| 5.1 | Tela Volts/Hertz > Ajustes Proteção Sobreexcitação (Volts / Hertz)17 |
| 6.  | Direcionamento de Canais e Configurações de Hardware19               |
| 7.  | Configuração dos Testes                                              |
| 8.  | Teste de Tempo                                                       |
| 9.  | Relatório                                                            |
| APÍ | ÈNDICE A                                                             |
| A.1 | Designações de terminais                                             |
| A.2 | Dados Técnicos                                                       |
| APÍ | ÈNDICE B                                                             |

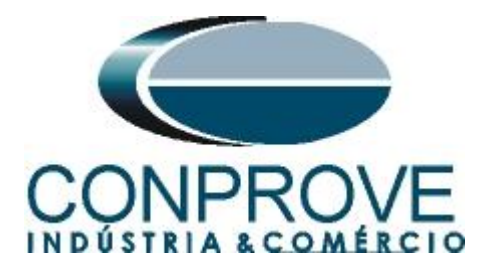

# Termo de Responsabilidade

As informações contidas nesse tutorial são constantemente verificadas. Entretanto, diferenças na descrição não podem ser completamente excluídas; desta forma, a CONPROVE se exime de qualquer responsabilidade, quanto a erros ou omissões contidos nas informações transmitidas.

Sugestões para aperfeiçoamento desse material são bem vindas, bastando o usuário entrar em contato através do email <u>suporte@conprove.com.br</u>.

O tutorial contém conhecimentos obtidos dos recursos e dados técnicos no momento em que foi escrito. Portanto a CONPROVE reserva-se o direito de executar alterações nesse documento sem aviso prévio.

Este documento tem como objetivo ser apenas um guia, o manual do equipamento a ser testado deve ser sempre consultado.

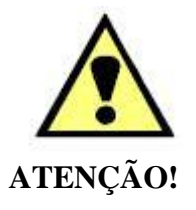

O equipamento gera valores de correntes e tensões elevadas durante sua operação. O uso indevido do equipamento pode acarretar em danos materiais e físicos.

Somente pessoas com qualificação adequada devem manusear o instrumento. Observa-se que o usuário deve possuir treinamento satisfatório quanto aos procedimentos de manutenção, um bom conhecimento do equipamento a ser testado e ainda estar ciente das normas e regulamentos de segurança.

# Copyright

Copyright © CONPROVE. Todos os direitos reservados. A divulgação, reprodução total ou parcial do seu conteúdo, não está autorizada, a não ser que sejam expressamente permitidos. As violações são passíveis de sansões por leis.

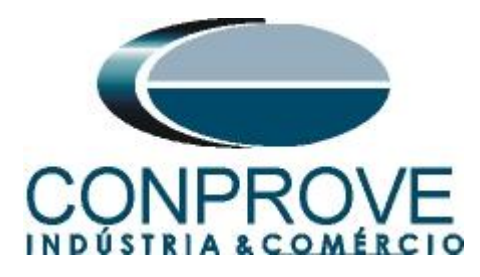

# INSTRUMENTOS PARA TESTES ELÉTRICOS Sequência para testes do relé SEPAM T87 no software VoltsPHz

# 1. Conexão do relé ao CE-6006

No apêndice A-1 mostram-se as designações dos terminais do relé.

### **1.1** Fonte Auxiliar

Ligue o positivo (borne vermelho) da Fonte Aux. Vdc ao pino 1 do módulo A do relé e o negativo (borne preto) da Fonte Aux Vdc ao pino 2 do módulo A do relé.

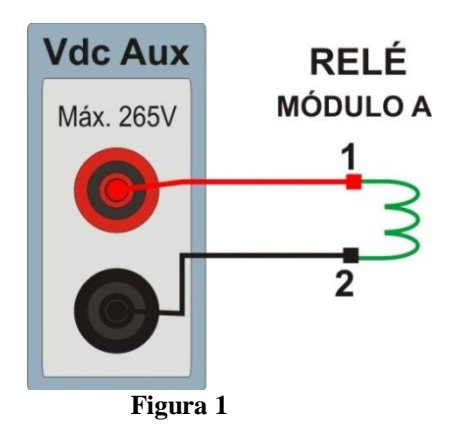

# 1.2 Bobinas de Tensão

Para estabelecer a conexão das bobinas de tensões, ligue os canais de corrente V1, V2 e V3 aos pinos 1, 3 e 5 do módulo  $\mathbf{E}$  (Apêndice A) do relé e conecte os comuns dos canais de tensões aos pinos 2, 4 e 6 do módulo  $\mathbf{E}$  do relé.

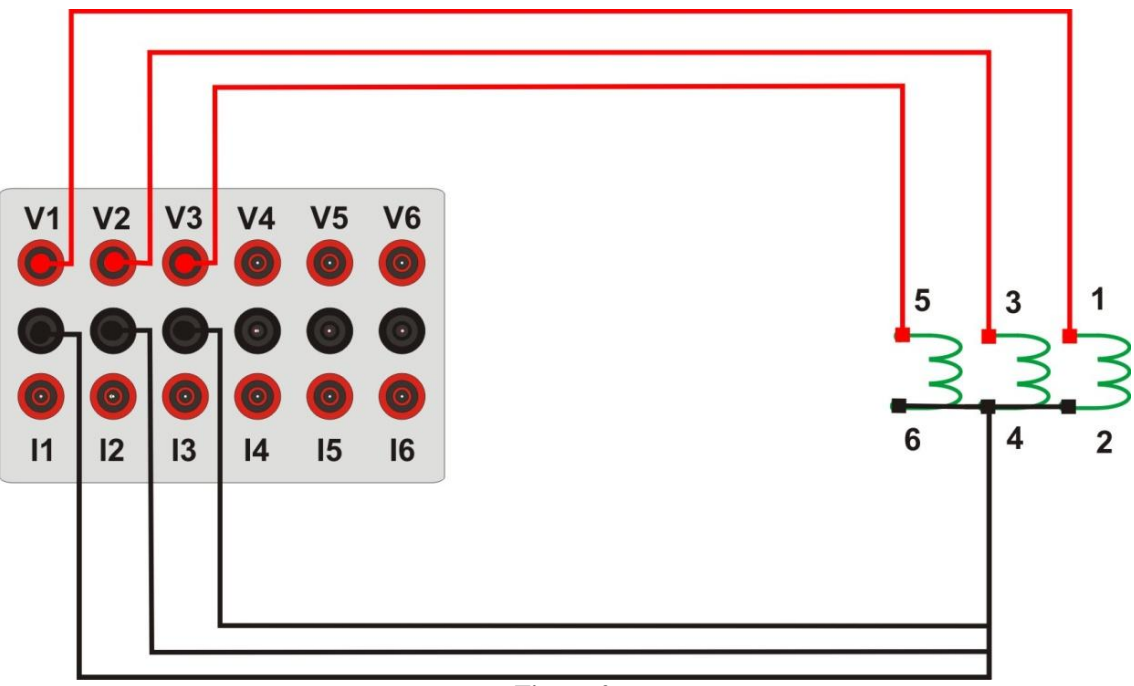

Figura 2

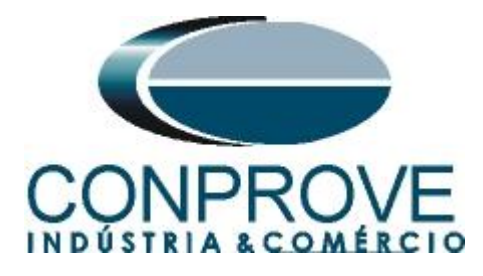

# 1.3 Entrada Binária

Ligue a entrada binária do CE-6006 à saída binária do módulo A do relé.

- BI1 ao pino 4 e seu comum ao pino 5;
- BI2 ao pino 7 e seu comum ao pino 8;

A figura a seguir mostra os detalhes dessas ligações.

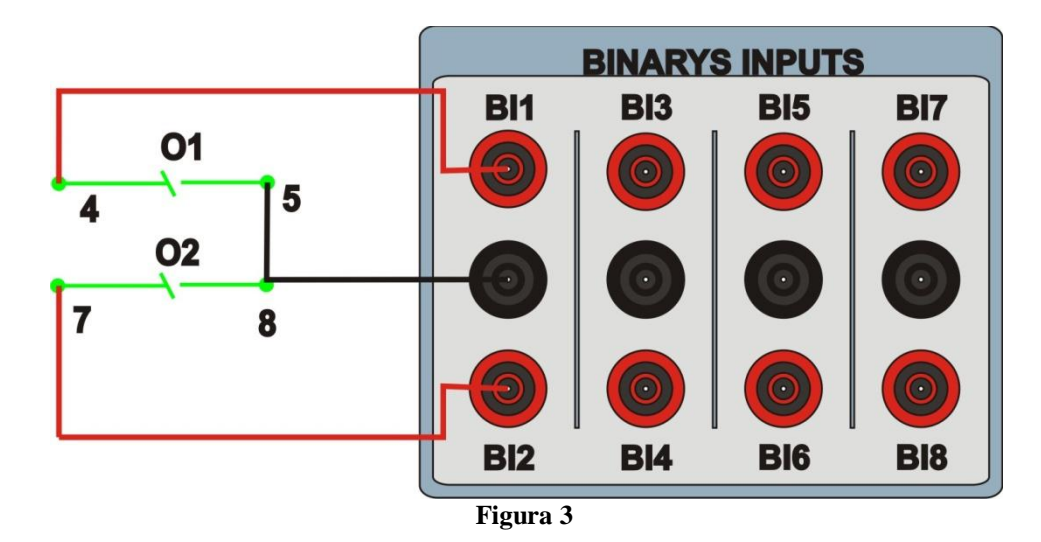

# 2. Comunicação com o relé SEPAM T87

Primeiramente liga-se um cabo serial do notebook com o relé. Em seguida clica-se duas vezes no ícone do software *SFT2841*.

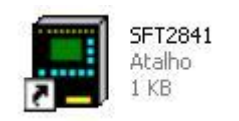

#### Figura 4

Ao abrir o programa, a tela seguinte tela é mostrada:

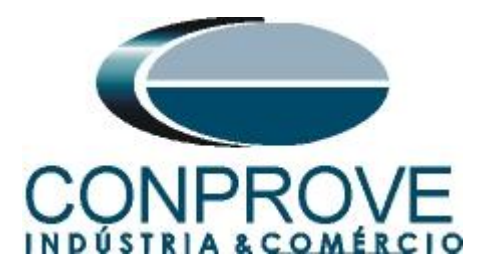

| 📕 SFT2841              |             |            |          |
|------------------------|-------------|------------|----------|
|                        | Portugué    | ès (BR) 🔹  |          |
| Bem vindo ao SFT 284   | 1, software |            |          |
| de configuração do Sej | pam 1000+.  |            |          |
|                        |             |            |          |
| Você gostaria de       |             |            |          |
|                        | Conectar    |            |          |
|                        |             |            |          |
|                        | <b>B</b>    |            |          |
| Série 20               | Série 40    | LS_Serie60 | Série 80 |
|                        | 1           | 1          | 1        |
|                        | Sair do S   | FT 2841    |          |

Figura 5

Para iniciar a comunicação clique no ícone ilustrado abaixo:

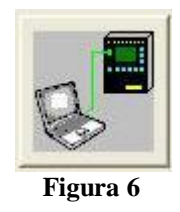

Em seguida surge a tela principal aonde a aba "Sepam hardware" já vem selecionada. Nessa aba o usuário indica se existem módulos adicionais no relé para o software. O relé usado para esse tutorial possui as seguintes configurações:

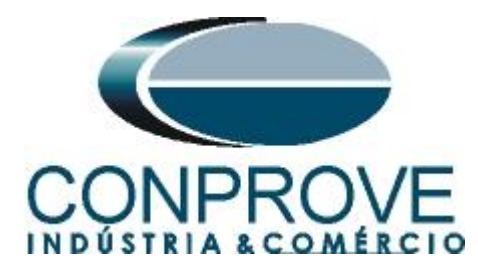

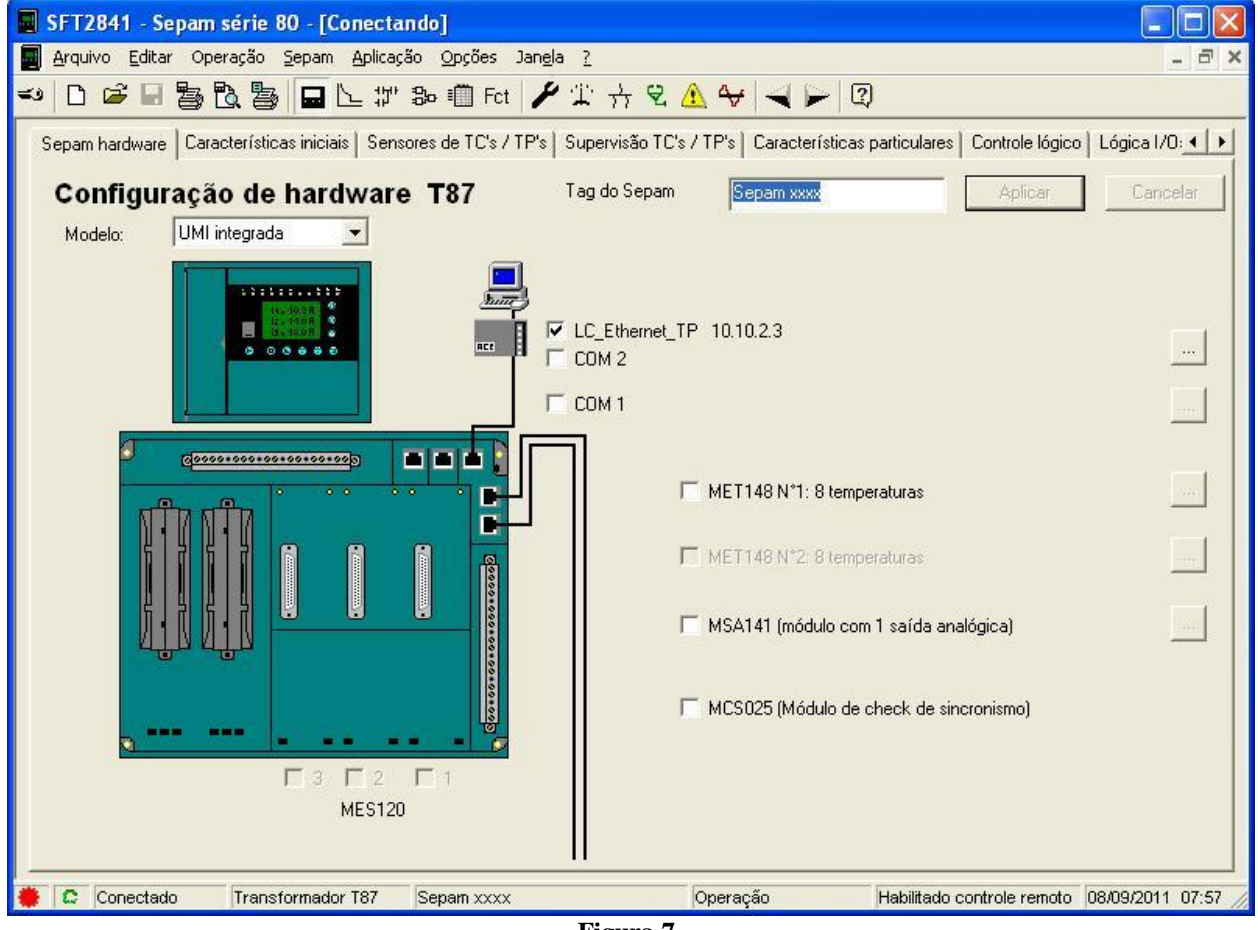

#### Figura 7

### 3. Parametrização do relé SEPAM\_T87

O próximo passo é ajustar os valores da frequência nominal, de rotação de fase e o grupo de ajuste. Os valores desses parâmetros estão na tabela abaixo:

| Tabela 1           |       |
|--------------------|-------|
| Frequência Nominal | 60Hz  |
| Rotação de Fase    | 1_2_3 |
| Grupo de Ajuste    | А     |

#### 3.1 Características iniciais

Nessa aba ajustam-se os valores descritos anteriormente além de outros campos. O que estiver destacado em vermelho necessita de uma atenção especial para que o teste ocorra de maneira adequada.

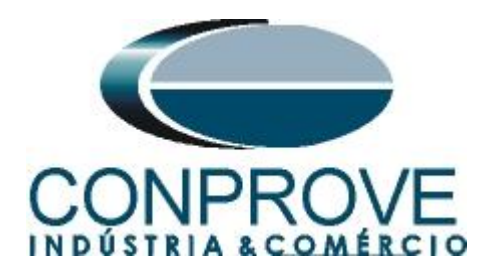

| 📕 SFT2841 - Sepam série 80 - [Conectando]                               |                                                                                    |       |
|-------------------------------------------------------------------------|------------------------------------------------------------------------------------|-------|
| Arquivo Editar Operação Sepam Aplicação Opções Jangla ?                 |                                                                                    | _ = × |
| 🕶 🗅 📽 🖬 🛅 🔂 🛅 🖬 🖿 🗠 🗊 Fot 🧨 🎲 🕇                                         | 7 °E 🛕 😽 🔫 🔛 😰                                                                     |       |
| Sepam hardware Características iniciais Sensores de TC's / TP's Supervi | são TC's / TP's   Características particulares   Controle lógico   Lógica I/O: • • |       |
| Características iniciais                                                | Aplicar Cancelar                                                                   |       |
| Rede elétrica                                                           |                                                                                    |       |
| Frequência da rede 🔿 50 Hz 📀 60 Hz Li                                   | nguagem do Sepam C Inglês 🕫 Português                                              |       |
| Alimentador/Entrada 📀 Alimentador 🔿 Entrada Modo                        | de sincronismo horário                                                             |       |
| Direção de rotação de 📀 1_2_3 🕒 1_3_2                                   | enhuma 👤                                                                           |       |
| Selecionar o grupo de ajuste ativo para todas as proteções.<br>Monito   | pração e controle remoto                                                           |       |
| Ajustar grupo A                                                         | Habilatado ajuste rem. de proteção:                                                |       |
| Medição                                                                 | Selecione antes de operar com cont. remoto (SBD)                                   |       |
| Período de integração 5 💌 min                                           | ······································                                             |       |
| Medição incremental                                                     | ivo                                                                                |       |
|                                                                         | V aux. nominal 48 Vdc                                                              |       |
|                                                                         | Ajuste de alarme - baixo 80 %V aux.                                                |       |
| Temperaturas 💽 °C °F                                                    | Aiuste de alarme - alto                                                            |       |
| Ajuste do alarme de corrente 65535 kA2<br>acumulativa de curto          |                                                                                    |       |
|                                                                         |                                                                                    |       |
| E                                                                       | ditar etiqueta do Sepam Senha                                                      |       |
|                                                                         |                                                                                    |       |
|                                                                         |                                                                                    |       |
|                                                                         |                                                                                    |       |
|                                                                         |                                                                                    |       |
|                                                                         |                                                                                    |       |
|                                                                         |                                                                                    |       |
|                                                                         |                                                                                    |       |
| C Conectado Transformador 187 Sepam xxxx                                | Parametrização Habilitado controle remoto 16/09/2011 12:17:53                      |       |
|                                                                         | <b>F* 9</b>                                                                        |       |

Figura 8

Após configurados os ajustes deve-se clicar no ícone "*Aplicar*" destacado em verde na figura anterior para que software envie as modificações ao relé. Antes que os ajustes sejam enviados uma senha é requisitada.

| Identificação    |          |
|------------------|----------|
| : Parametrização | _        |
| ОК               | Cancelar |

Figura 9

Insira sua senha para que as modificações se concretizem.

### Obs: A senha padrão é 0000.

#### 3.2 Sensores de Tc's e Tp's

Nesse campo ajuste as correntes nominais dos TPs e as relações de transformações.

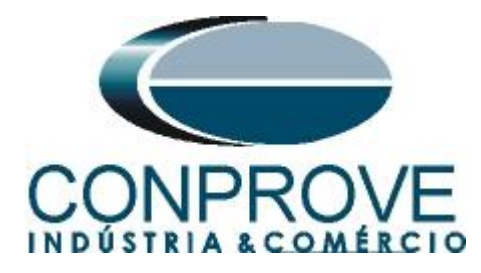

| 🔄 SFT2841 - Sepam série 80 - [Conectando]                       |              |                                                                                  |                                                       |      |
|-----------------------------------------------------------------|--------------|----------------------------------------------------------------------------------|-------------------------------------------------------|------|
| 📕 Arquivo Editar Operação Sepam Aplicação Opções Jan            | <u>ela ?</u> |                                                                                  |                                                       | Ξ×   |
| 🕶 🗅 🖨 🖶 🖺 🔁 🔂 🗒 🖬 🗠 🗊 Fct 🍃                                     | P 12         | ☆ 🛛 🛧 🔟 🖌 🖸                                                                      |                                                       |      |
| Sepam hardware Características iniciais Sensores de TC's / TP's | s Supe       | ervisão TC's / TP's   Características particula                                  | ares   Controle lógico   Lógica I/O:_                 | • •  |
| Sensores TC's-TP's Unifilar                                     | r tipo       |                                                                                  | Aplicar Cancela                                       |      |
|                                                                 | I            | Corrente nom. secundária<br>Corrente nom. primária (In)<br>Corrente de base (Ib) | TC 1A           200         A           200         A |      |
|                                                                 | lo           | Corrente residual                                                                | Nenhum                                                |      |
| Ceremon Freedom /                                               | lo'          | Corrente residual                                                                | Nenhum                                                |      |
|                                                                 | r            | Corrente nom. secundária<br>Corrente nom. primária (In')                         | TC 1A -                                               |      |
| Ľ♥•                                                             | v            | Tensão nominal primária (Unp)<br>Tensão nominal secundária (Uns)                 | 110 KV 🕂<br>115 V                                     |      |
|                                                                 | Vo           | Tensão residual                                                                  | Som 3V 💌                                              |      |
| ο<br>το Σ [11],12],13" –                                        |              |                                                                                  |                                                       |      |
| 🐞 🖸 Conectado 🛛 Transformador T87 Sepam xxxx                    |              | Parametrização Habilita                                                          | ado controle remoto 16/09/2011 1                      | 7:45 |

Figura 10

# 3.3 Supervisão Tc's e Tp's

Nesse tutorial não se utiliza essa funcionalidade.

| SFT2841 - Sep   | oam série 80 - [Conectando]                                                                                            |                                                                                                    |                                             |
|-----------------|----------------------------------------------------------------------------------------------------|----------------------------------------------------------------------------------------------------|---------------------------------------------|
| Arquivo Editar  | Operação Sepam Aplicação Opções Janela                                                                                 | 1 <u>2</u>                                                                                             | - 8                                         |
|                 | 事 🗟 🍯 🗖 🗠 హ 🎭 💷 Fct 🎽                                                                                                  | 1 + 2 ▲ ♥ ◄ ▶ ②                                                                                        |                                             |
| Sepam hardware  | Características iniciais   Sensores de TC's / TP's                                                                     | Supervisão TC's / TP's Características par                                                             | ticulares   Controle lógico   Lógica I/O: < |
| Supervi         | são do circuito de TC's /TP's                                                                                          | Fechar parâm, avança                                                                                   | dos Aplicar Cancelar                        |
| -               |                                                                                                    | Principal                                                                                              | Adicional                                   |
|                 | Ativo                                                                                                    |                                                                                                    |                                             |
| TC's            | Temporização TC's                                                                                                    | 150 ms 🕂                                                                                               | 150 ms 🕂                                    |
| Comportamento 2 | 18/46/40/51N/32P/37P/32Q/78PS/64REF                                                                                    | C Ativo C Inativo                                                                                      | C Ativo 🕥 Inativo                           |
|                 | Ativo                                                                                                    | Г                                                                                                    |                                             |
| TBIa            | Perda parcial de tensão (linv.Vinv)<br>Temporização p/ linv, Vinv<br>Ajuste de linv<br>Ajuste de Vinv                  | v         s         s           1         s         -           5         %In           10         %Vn |                                             |
| IF S            | Perda das tensões (3V/2U)<br>Tempoização p/ 3V/2U<br>Presença de tensão detectada via<br>Teste de presença de corrente | I     s     ★       · Posição Disi.     · Equação lógica       ✓                                       |                                             |
| Comportamento   | 218.27.27D.27TN.32P.320.37P.40<br>47.50/27.50V/51V.59.59N,78PS<br>67<br>67N                                            | C Ativo r Inativo<br>Rão direcional C Inativo<br>Rão direcional C Inativo                              |                                             |
| C Conectado     | Transformador T87 Sepam xxxx                                                                                           | Parametrização H                                                                                       | abilitado controle remoto 08/09/2011 08:1   |

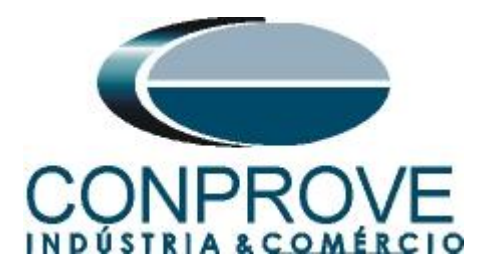

## 3.4 Características Particulares

Nesse campo ajustam-se as tensões nominais do transformador, sua potência nominal e o defasamento angular entre os dois enrolamentos.

| Concision     Concision     Concision | 📱 SFT2841 - Sepam série 80 - [Conectande]                                                                                                    |       |
|----------------------------------------------------------------------------------------------------|----------------------------------------------------------------------------------------------------|-------|
|                                                                                                    | 📕 Arquivo Editar Operação Sepam Aplicação Socies Jangla 2                                                                                                    | - @ × |
| Sepan hadvase [ Cascificita: Simons do IC's / IP's] Supervisio IC's / IP's Cascificators patriculares       Anicor         Caracteritica: Sparticulares       Anicor       Concert         Image: Transformation premier       Image: Transformation premier       Image: Transformation premier         Image: Transformation premier       Image: Transformation premier       Image: Transformation premier         Image: Transformation premier       Image: Transformation premier       Image: Transformation premier         Image: Transformation premier       Image: Transformation premier       Image: Transformation premier         Image: Transformation premier       Image: Transformation premier       Image: Transformation premier         Image: Transformation premier       Image: Transformation premier       Image: Transformation premier         Image: Transformation premier       Image: Transformation premier       Image: Transformation premier         Image: Transformation premier       Image: Transformation premier       Image: Transformation premier         Image: Transformation premier       Image: Transformation premier       Image: Transformation premier         Image: Transformation premier       Image: Transformation premier       Image: Transformation premier         Image: Transformation premier       Image: Transformation premier       Image: Transformation premier         Image: Transformation premier       Image: Tra                                                                                                    |                                                                                                    |       |
| Caracteríticas particulares       Enformede         Fundamado       Fundamado         Fundamado       Fundamado         Concerto enomial Ini       Ini         Concerto de base Ib       Ini         Elemento de base Ib       Ini         Elemento de concerto de base Ib       Ini         Elemento de concerto de base Ib       Ini         Elemento de concerto de base Ib       Ini         Elemento de concerto de base Ib       Ini         Elemento de concerto de base Ib       Ini         Elemento de concerto de base Ib       Ini         Elemento de concerto de base Ib       Ini         Initiational de concerto de base Ib       Initiational de concerto de base Ib         Initiational de concerto de base Ib       Initiational de concerto de base Ib         Initiational de concerto de base Ib       Initiational de concerto de base Ib         Initiational de concerto de concerto de base Ib       Initiational de concerto de concerto de conce                                                                                                    | Sepam hardware   Características iniciais   Sensores de TC's / TP's   Supervisão TC's / TP's   Características particulares   Controle lógico   Lógica I/0: 🗶 🕨 |       |
| Transformador         Transformador         Tension cominal Uni       Uni         10       No.         2       No.         0 cerete nominal Ini       No.         2       No.         0 cerete nominal Ini       No.         2       No.         0 cerete nominal Ini       No.         2       No.         0 cerete nominal Ini       No.         2       No.         0 cerete nominal Ini       No.         2       No.         0 cerete nominal Ini       No.         2       No.         0 cerete nominal Ini       No.         2       No.         0 cerete nominal Ini       No.         2       No.         10       Def angular         11       Def angular         11       Def angular         11       Def angular         12       Def angular         13       Def angular         14       Def angular                                                                                                    | Caracteríticas particulares Aplear Canadar                                                                                                    |       |
| Correcte oprimed 101       Environmento 2       Proteccia nominal 331       M/A 3         Correcte nominal 101       DO       A 3       In 2       A 3         Correcte de base Ib       DO       A 3       Ib       Det angular       11         Correcte de base Ib       DO       A 3       Ib       Det angular       11         Exercise de base Ib       DO       A 3       Ib       Det angular       11         Exercise de base Ib       DO       A 3       Ib       Det angular       11         Halteso controle rentes       16.00011 122.26       Exercise 12       Exercise 12                                                                                                    | Transformador                                                                                                    |       |
| Tensão nominal Uni       10       W2       11       W2       Podencia nominal 331       MVA 2         Correcte de base lb       20       4       10       10       10       10       10       10       10       10       10       10       10       10       10       10       10       10       10       10       10       10       10       10       10       10       10       10       10       10       10       10       10       10       10       10       10       10       10       10       10       10       10       10       10       10       10       10       10       10       10       10       10       10       10       10       10       10       10       10       10       10       10       10       10       10       10       10       10       10       10       10       10       10       10       10       10       10       10       10       10       10       10       10       10       10       10       10       10       10       10       10       10       10       10       10       10       10       10       10 <td< td=""><td>Enrolamento 1 Enrolamento 2</td><td></td></td<>                                                                                                    | Enrolamento 1 Enrolamento 2                                                                                                    |       |
| Corrected Transformador 187 Segen xxx Parenetização Halilado controle rendo [1609/21111223.8                                                                                                    | Tensão nominal Uni 110 KV 🛨 Uni2 111 KV 🛨 Potência nominal 38.1 MVA 🛨                                                                                           |       |
| Correctedo Transformador 187 Sepan xxxx Perametrização Pedillado controle rendos 16.092011 12.23.26  Figuruno 12                                                                                                    | Corrente nominal In1 200 🗛 🕂 In2 2 KA 🕂                                                                                                    |       |
| C Conectado Transformedor 187 Sepen xxxx Parametrização Hebilitado controle renoto (16.092011 12.23.26 Figurano 1.2                                                                                                    | Corrente de base Ib 200 🗛 🕂 Ib 2 🕼 🕂 Def. angular 11                                                                                                    |       |
|                                                                                                    |                                                                                                    |       |
| C Conectado Transformador 187 Sepam xxxx     Parametrização Habilitado controle remoto (1609/2011 12/23/26                                                                                                    |                                                                                                    |       |
| C Conectado Transformador 187 Sepan xxxx Parametrização Plabilitado controle renoto (1609/2011 12/23/26                                                                                                    |                                                                                                    |       |
| C Conectado Transformador 167 Sepan xxxx Parametrização Habilitado controle renoto (66/92/011 12/23/26                                                                                                    |                                                                                                    |       |
| C Conectado Transformador 187 Sepan xxxx Parametrização Habilitado controle remoto (1609/2011 12/23/26                                                                                                    |                                                                                                    |       |
| C Conectado Transformador 187 Sepan xxxx Parametrização Intabilitado controle remoto (1609/2011 12/23/26                                                                                                    |                                                                                                    |       |
| C Conectado Transformador 157 Sepan xxxx Parametrização Habilitado controle renoto (16.09.2011 12.23.26                                                                                                    |                                                                                                    |       |
| C Conectado Transformador 187 Sepan xxxx Parametrização Habilitado controle remoto (1609/2011 12/23/26                                                                                                    |                                                                                                    |       |
| C Conectado Transformador 187 Sepam xxxx Parametrização Habilitado controle remoto (1609/2011 12:23:26                                                                                                    |                                                                                                    |       |
| C Conectado Transformador 187 Sepam xxxx Parametrização Habilitado controle remoto (1609/2011 12:23:26                                                                                                    |                                                                                                    |       |
| C Conectado Transformador 187 Sepam xxxx Parametrização Habilitado controle remoto (1609/2011 12:23:26                                                                                                    |                                                                                                    |       |
| C Conectado Transformador 187 Sepam xxxx Parametrização Habilitado controle remoto (16.09/2011 12:23:26                                                                                                    |                                                                                                    |       |
| C Conectado Trensformador 187 Sepam xxxx Parametrização Habilitado controle remoto (1609/2011 12:23:26                                                                                                    |                                                                                                    |       |
| C Conectado Trensformador 187 Sepam xxxx Parametrização Habilitado controle remoto (16/09/2011 12:23:26                                                                                                    |                                                                                                    |       |
| C Conectado Transformador 187 Sepam xxxx Parametrização Habilitado controle remoto 16/09/2011 12:23:26                                                                                                    |                                                                                                    |       |
| Eiguno 12                                                                                                    | Conectado Transformador T67 Sepan xxxx Parametrização Habilitado controle remoto (16.09/2011 12.23.26                                                           |       |
|                                                                                                    | Figura 12                                                                                                    |       |

# 3.5 Controle lógico

Não habilite nenhuma opção.

| quivo Editar Operação Sepam Aplicação Opções Janela                   |                                                                                          |  |
|-----------------------------------------------------------------------|------------------------------------------------------------------------------------------|--|
| 🗅 🚅 🖶 🛅 🐚 🖬 🖿 🖢 🗊 🖧 🗐 Fot 🏄 🗍                                         | : + · · · · · · · · · · · · · · · · · ·                                                  |  |
| am hardware   Características iniciais   Sensores de TC's / TP's   Su | nervisão TC's / TP's   Características paticulares   Controle Iónico   Lógica I/D: 4   + |  |
|                                                                       |                                                                                          |  |
| Logica de controle pre-definida                                       | Apitoar                                                                                  |  |
| Controle do disjuntor                                                 | Transferência automática                                                                 |  |
| 1 <u>jetivo</u>                                                       | Alivo                                                                                    |  |
| 🕫 Disjuntar                                                           | Tempo de retorno da tensão 3 s                                                           |  |
| C Contator                                                            | Posição normal de acoplamento Normalmente aberto 💌                                       |  |
| Fechamento com check de sincronismo                                   |                                                                                          |  |
| l'empo de solicitação de techamento  200   ms 💼                       |                                                                                          |  |
| Tempo de confirmação de sincronismo 👩 🛛 👘 📩                           |                                                                                          |  |
| Discriminação lógica                                                  |                                                                                          |  |
| T Ativo                                                               |                                                                                          |  |
|                                                                       |                                                                                          |  |
|                                                                       |                                                                                          |  |
|                                                                       |                                                                                          |  |
|                                                                       |                                                                                          |  |
|                                                                       |                                                                                          |  |
|                                                                       |                                                                                          |  |
|                                                                       |                                                                                          |  |
|                                                                       |                                                                                          |  |
|                                                                       |                                                                                          |  |
|                                                                       |                                                                                          |  |
|                                                                       |                                                                                          |  |
|                                                                       |                                                                                          |  |
|                                                                       |                                                                                          |  |
|                                                                       |                                                                                          |  |
|                                                                       |                                                                                          |  |
|                                                                       |                                                                                          |  |
|                                                                       |                                                                                          |  |
|                                                                       |                                                                                          |  |
|                                                                       |                                                                                          |  |
|                                                                       |                                                                                          |  |

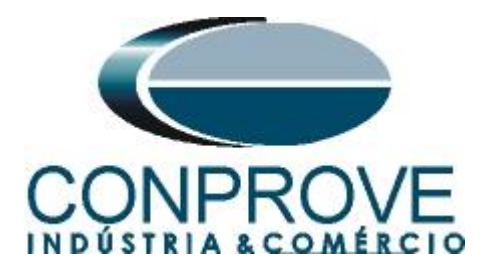

# 3.6 Lógicas I/O s

Nesse campo ajustam-se os estados iniciais das saídas binárias.

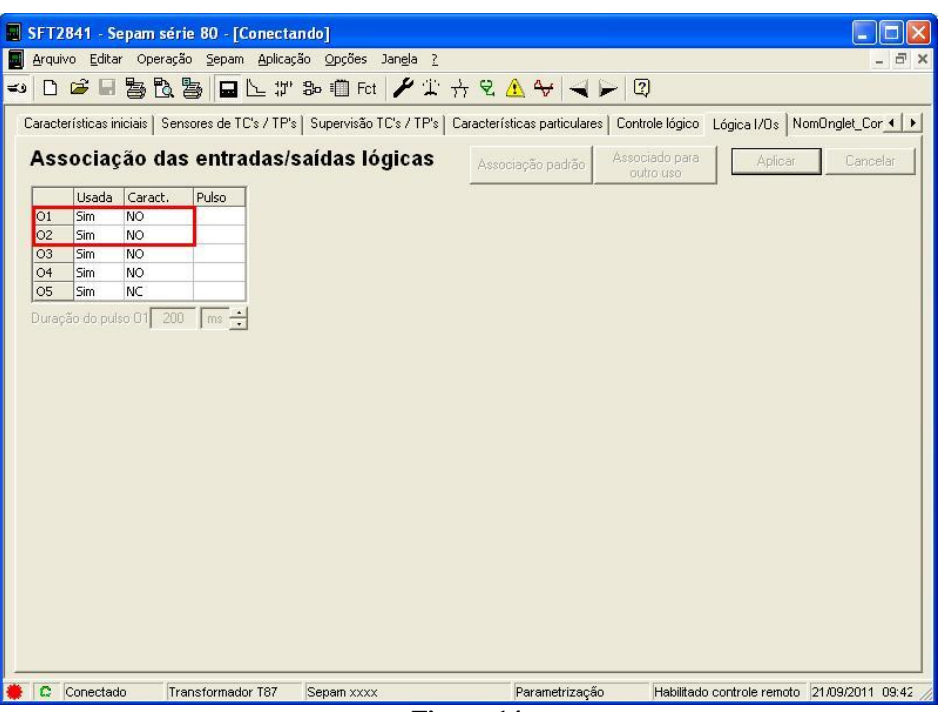

Figura 14

# 3.7 NomOglet\_ConfSepam\_Gooses

Nesse campo ajustam-se as mensagens GOOSE, não sendo utilizados para esse teste.

| 📕 SFT2841 - Sepam série 80 - [Conecta    | ndo]                                    |                            |                            |                  |
|------------------------------------------|-----------------------------------------|----------------------------|----------------------------|------------------|
| Arquivo Editar Operação Sepam Aplicaç    | ão Opções Jan <u>e</u> la <u>?</u>      |                            |                            | - 8 ×            |
|                                          | 30 🗐 Fot 🖋 🏦 🕂 원                        | 1 😽 🔫 🗲 🖸                  | )                          |                  |
|                                          |                                         |                            |                            | 1 711            |
| Sensoles de TCS7TFS   Supervisao TCS7TFS | s   características particulares   cont | ole logico   Logica i/os   | NomUnglet_Conrsepam_G      | ooses            |
| LS_GOOSES                                | Asso                                    | ciação padrão Assoc<br>out | iado para Aplicar          | Cancelar         |
| TitreColTabEntrees1 Neg.                 | TitreColTabEntrees1                     | Neg.                       |                            |                  |
| De (Não usado), 💌                        | De (Não usado)                          | -                          |                            |                  |
| De (Não usado) 💌                         | De (Não usado)                          | •                          |                            |                  |
| De (Não usado) 💌                         | De (Não usado)                          | -                          |                            |                  |
| De (Não usado) 💌                         | De (Não usado)                          | <b>•</b>                   |                            |                  |
| De (Não usado) 💌                         | De (Não usado)                          | -                          |                            |                  |
| De (Não usado) 💌                         | De (Não usado)                          | <b>•</b>                   |                            |                  |
| De (Não usado) 💌                         | De (Não usado)                          | <b>•</b>                   |                            |                  |
| De (Não usado) 💌                         | De (Não usado)                          | -                          |                            |                  |
| De (Não usado), 💌                        | De (Não usado)                          | -                          |                            |                  |
| De (Não usado) 💌                         | De (Não usado)                          | •                          |                            |                  |
| De (Não usado) 💌                         | De (Não usado)                          | -                          |                            |                  |
| De (Não usado) 💌                         | De (Não usado)                          | <b>•</b>                   |                            |                  |
| De (Não usado) 💌                         | De (Não usado)                          | -                          |                            |                  |
| De (Não usado) 💌                         | De (Não usado),                         | -                          |                            |                  |
| De (Não usado) 💌                         | De (Não usado)                          | -                          |                            |                  |
| De (Não usado) 💌                         | De EL_PresenceACE850                    |                            |                            |                  |
|                                          | 1                                       |                            |                            |                  |
|                                          |                                         |                            |                            |                  |
|                                          |                                         |                            |                            |                  |
|                                          |                                         |                            |                            |                  |
| 🗰 🗈 Conectado Transformador T87          | Sepam xxxx                              | Parametrização             | Habilitado controle remoto | 14/09/2011 16:37 |

Figura 15

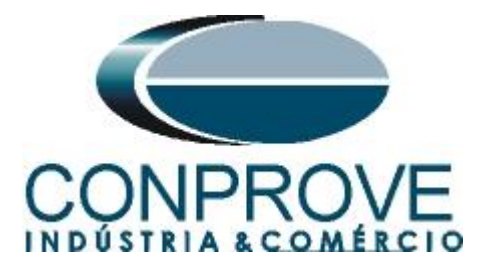

O próximo passo é ajustar a função de sobreexcitação. Para isso clique no ícone a seguir:

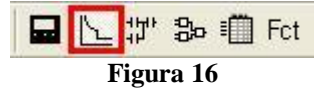

# 3.8 24: Sobreecxitação

Para essa função existe a possibilidade de ser ajustado até dois estágios. Sendo cada um configurado como tempo definido ou uma curva. Nesse tutorial o primeiro estágio será a curva tipo B e o segundo estágio um tempo definido. Para ambos os estágios configuram-se os seguintes ajustes:

| SFT2841 - Sepam série 80 - [Conectando]                                                                                                    |
|----------------------------------------------------------------------------------------------------|
| Arquivo Editar Operação Sepam Aplicação Opções Jangla ?                                                                                                    |
| ⊷ D ☞ 🖬 🖺 🖺 🖳 ₩ ☜ 🏥 Fct 🖌 ‡  钇 🚣 😽 🔍 💭 🔃                                                                                                    |
| 50/51 5-8 50N/51N 1-4 50N/51N 5-8 50BF 46 49RMS 64REF 87T 67 67N 32P 24 27D 27R 27                                                                                                    |
| 24: Sobre-Excitação Cancelar Cancelar                                                                                                    |
|                                                                                                    |
|                                                                                                    |
|                                                                                                    |
| Ativo Bloq.(86) Ligação Curva de trip Ajuste Tempo                                                                                                    |
| Elemento 1 🔽 🔽 Estrela 💌 Tipo B 💌 1.05 pu 1                                                                                                    |
| Elemento 2 🔽 🔽 Estrela 💌 Tempo definido 👻 1.8 pu 500 ms 🕂                                                                                                    |
|                                                                                                    |
|                                                                                                    |
| Comportamento no trip                                                                                                    |
| 01 02 03 04 05 L1 L2 L3 L4 L5 L6 L7 L8 L9 Inglês Português Rec.                                                                                                    |
| 24-1 A DOULT TO ANG DOUL EXCITAÇÃO A DOULT TO ANG DOULT EXCITAÇÃO A DOULT EXCITAÇÃO A DOULT EXCITACA DOULT EXCITACA DOULT EXCITAÇÃO A DOULT EXCITAÇÃO A DOULT EXCITAÇÃO A DOULT EXCITAÇÃO A DOULT EXCITAÇÃO A DOULT EXCITAÇÃO A DOULT EXCITAÇÃO A DOULT EXCITAÇÃO A DOULT EXCITAÇÃO A DOULT EXCITAÇÃO A DOULT EXCITAÇÃO A DOULT EXCITAÇÃO A DOULT EXCITAÇÃO A DOULT EXCITAÇÃO A DOULT EXCITAÇÃO A DOULT EXCITAÇÃO A DOULTE EXCITAÇÃO A DOULTE A DOULTE EXCITAÇÃO A DOULTE EXCITAÇÃO A DOULTE EXCITAÇÃO A DOULTE EXCITAÇÃO A DOULTE A DOULTE EXCITAÇÃO A DOULTE EXCITAÇÃO |
|                                                                                                    |
|                                                                                                    |
|                                                                                                    |
|                                                                                                    |
|                                                                                                    |
|                                                                                                    |
| Le Lonectado Irransformador 157 [Sepan xxxx                                                                                                    |

Figura 17

Obs: As outras funções estão todas desativadas de modo a não interferirem no teste da função 24.

### 3.9 Matrix

Clique no ícone ilustrado abaixo para especificar a saída binária de cada função do relé.

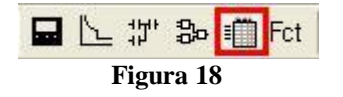

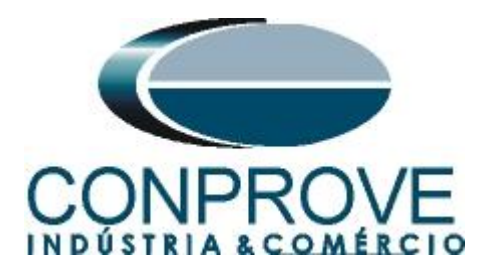

No campo "*Proteção*" e na aba "*Saídas*" configura-se os trips de cada função com uma determinada saída.

| 📕 SFT2841 - Sep | am série 80 - [Conecta                 | ndo]                                       |                |                            |                     |
|-----------------|----------------------------------------|--------------------------------------------|----------------|----------------------------|---------------------|
| Arquivo Editar  | Operação <u>S</u> epam <u>A</u> plicaç | ão <u>O</u> pções Jan <u>e</u> la <u>?</u> |                |                            | _ @ ×               |
|                 | 5 B 5 6 L #                            | 🕉 🗊 Fct 🦻 筆                                | + 2 A + - F    | - 2                        |                     |
| -               |                                        |                                            |                |                            |                     |
| Sa              | aídas   LEDs   Eventos                 |                                            |                |                            |                     |
| Proteção        |                                        |                                            |                |                            |                     |
|                 | 01 02 0                                | 13 04 05 📩                                 |                |                            |                     |
| Lógica          | 87T . 1                                |                                            |                |                            |                     |
|                 | 67.1                                   |                                            |                |                            |                     |
| Entradas        | 67 - 2                                 |                                            |                |                            |                     |
|                 | 67N · 1                                |                                            |                |                            |                     |
| Equações        | 67N - 2                                |                                            |                |                            |                     |
|                 | 32P · 1                                |                                            |                |                            |                     |
| LB_Gooses       | 24 · 1 X                               |                                            |                |                            |                     |
|                 | 24-2 X                                 |                                            |                |                            |                     |
|                 | 27D - 1                                |                                            |                |                            |                     |
|                 | 27D - 2                                |                                            |                |                            |                     |
|                 | 2/H · 1                                |                                            |                |                            |                     |
|                 | 27.1                                   |                                            |                |                            |                     |
|                 | 27 - 2                                 | ■ ■                                        |                |                            |                     |
|                 |                                        | -01 10                                     |                |                            |                     |
|                 | LS_MatrixLegendRed                     |                                            |                | Aplicar Cancel             | ar                  |
|                 | LS_MatrixLegendGray                    | 1                                          |                |                            |                     |
|                 | LS_MatrixLegendWhi                     | te                                         |                |                            |                     |
|                 | LS_MatrixLegendYell                    | w                                          |                |                            |                     |
|                 |                                        |                                            |                |                            |                     |
|                 |                                        |                                            |                |                            |                     |
| 🐞 🖸 Conectado   | Transformador T87                      | Sepam xxxx                                 | Parametrização | Habilitado controle remoto | 23/09/2011 09:36: 🏑 |

Figura 19

| 📕 SFT2841 - Sep                                  | am série 80 - [Conect                                                                                                    | indo]                                       |                |                            | _          |           |
|--------------------------------------------------|----------------------------------------------------------------------------------------------------|---------------------------------------------|----------------|----------------------------|------------|-----------|
| Arquivo Editar                                   | Operação <u>S</u> epam <u>Aplica</u>                                                                                                    | ;ão <u>O</u> pções Jan <u>e</u> la <u>?</u> |                |                            |            | _ @ X     |
| => 🗅 🚅 🖬 🐉                                       | 5 B 5 🖬 🗠 🕫                                                                                                    | 80 🔟 Fct 🖌 🏦 🕂 원 🗸                          | 1 😽 🔫 🕞 🖸      | Q                          |            |           |
| S.<br>Proteção<br>Lógica<br>Entradas<br>Equações | aídas LEDs Eventos<br>Pick-up<br>Drop-out<br>Monitoração do disjuntor<br>Rotação de fase reversa<br>Inibe registro de oscilografi:<br>Falta - bateria baixa<br>Monitoração da corrente at | D1 02 03 04 0<br>X                          | 05             |                            |            |           |
| <u>LB_Gooses</u>                                 | Watchdog                                                                                                    | j<br>y<br>ite<br>low                        |                | Aplicar                    | slar ]     |           |
| 🜻 🚨 Conectado                                    | Transformador T87                                                                                                    | Sepam xxxx                                  | Parametrização | Habilitado controle remoto | 23/09/2011 | 09:41: // |
|                                                  |                                                                                                    | Figura 2                                    | 0              |                            |            |           |

No campo "Lógica" configura-se a saída 2 para monitorar o pick-up.

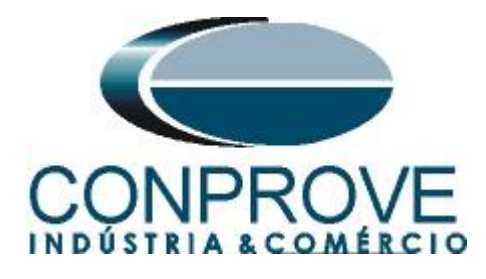

# 4. Ajustes do software VoltsPHz

# 4.1 Abrindo o VoltsPHz

Clique no ícone do gerenciador de aplicativos CTC.

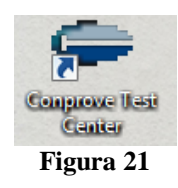

Efetue um clique no ícone do software Sobrecor.

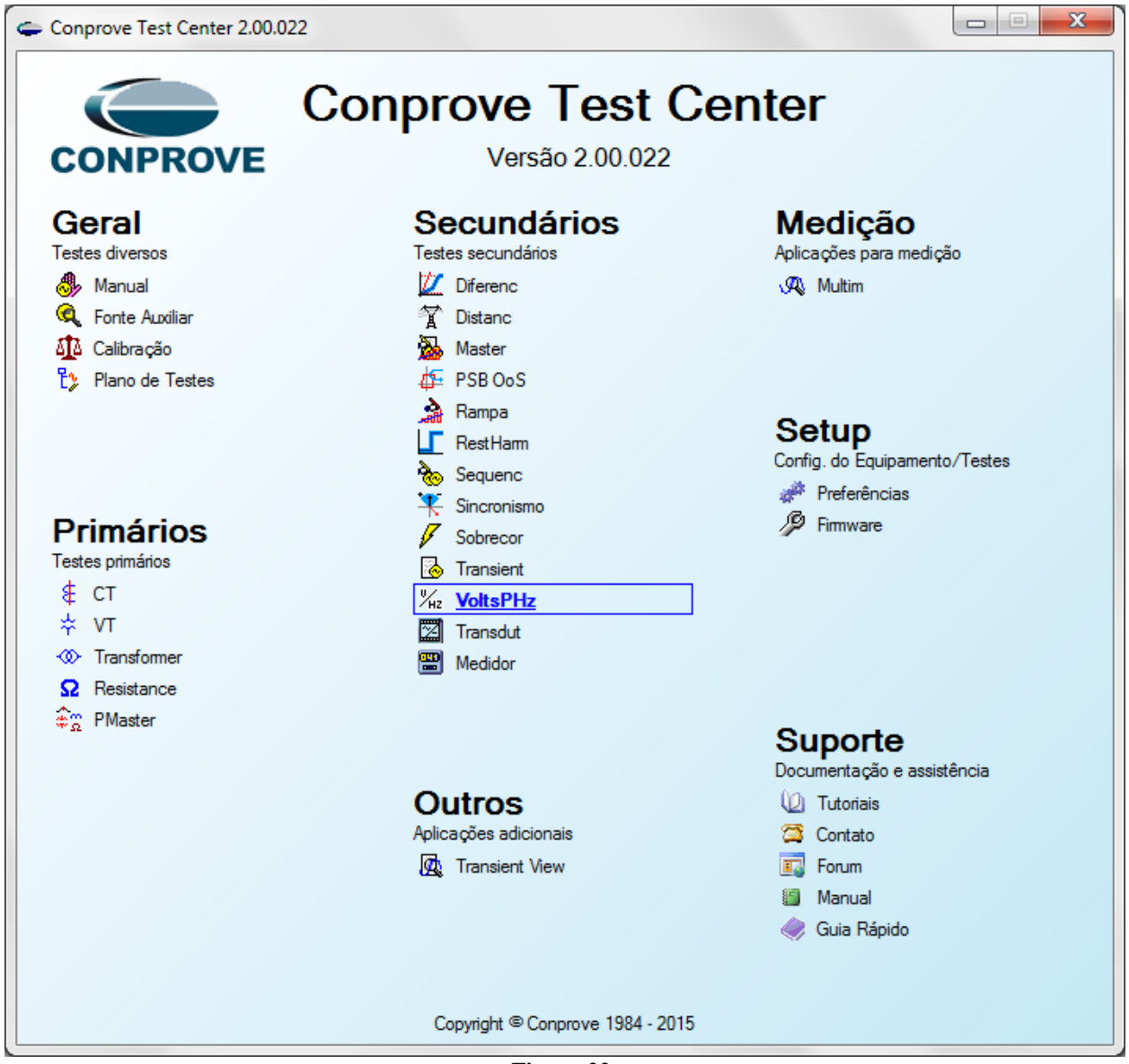

Figura 22

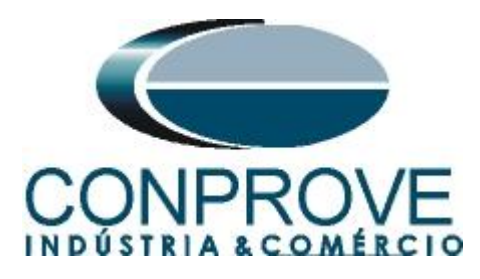

| % <sub>Hz</sub>   ]] 🚰 🛃 ≂   Volts P Hertz 2.00.022 (64 Bits) - CE-6006 (1150214)                                                                                                    |                                                                                                    |                                                                               |
|----------------------------------------------------------------------------------------------------|----------------------------------------------------------------------------------------------------|-------------------------------------------------------------------------------|
| Início Exibir Opções Software                                                                                                    |                                                                                                    | 0                                                                             |
| Config Hrd & Config GOOSE     Config GOOSE     Config GPS %, Config SV     Canais % Conexão     Hardware     Tempo Busca Percurso Configurações do     Pontos te Teste     Otas / Hetz                                                                                                    | Inform. Gerais Satema Notas & Obs. Riguras Explicativas Oneck List. Outros Conexões<br>Teste:<br>Descr: Data: |                                                                               |
| Nº         Modo de<br>Teste         Múltiplo         Viř                                                                                                    | Dispositivo testado:<br>Identif:  V Modelo: V Tipo: Fabricante: Local de Instalação: Bay: Bay: V              |                                                                               |
|                                                                                                    | Endereço:<br>Cdade:<br>Responsável:<br>Nome:<br>Vitiliti                                                      |                                                                               |
|                                                                                                    | Ferramenta de Teste:<br>CE-6006 Núm. Série: 11502146302101110011X0X                                           | Legenda:  Lonha de Teste:  Pontos testados:  Cores: NT OK Erro:  Informações: |
| ✓ Tempo sł     ✓     ✓     ✓     ✓     ✓     ✓     ✓     ✓     ✓     ✓     ✓     ✓     ✓     ✓     ✓     ✓     ✓     ✓     ✓     ✓     ✓     ✓     ✓     ✓     ✓     ✓     ✓     ✓     ✓     ✓     ✓     ✓     ✓     ✓     ✓     ✓     ✓     ✓     ✓     ✓     ✓     ✓     ✓     ✓     ✓     ✓     ✓     ✓     ✓     ✓     ✓     ✓     ✓     ✓     ✓     ✓     ✓     ✓     ✓     ✓     ✓     ✓     ✓     ✓     ✓     ✓     ✓     ✓     ✓     ✓     ✓     ✓     ✓     ✓     ✓     ✓     ✓     ✓     ✓     ✓     ✓     ✓     ✓     ✓     ✓     ✓     ✓     ✓     ✓     ✓     ✓     ✓     ✓     ✓     ✓     ✓     ✓     ✓     ✓     ✓     ✓     ✓     ✓     ✓     ✓     ✓     ✓     ✓     ✓     ✓     ✓     ✓     ✓     ✓     ✓     ✓     ✓     ✓     ✓     ✓     ✓     ✓     ✓     ✓     ✓     ✓     ✓     ✓     ✓     ✓     ✓     ✓     ✓     ✓     ✓     ✓     ✓     ✓     ✓     ✓     ✓     ✓     ✓     ✓     ✓     ✓     ✓     ✓     ✓     ✓     ✓     ✓     ✓     ✓     ✓     ✓     ✓     ✓     ✓     ✓     ✓     ✓     ✓     ✓     ✓     ✓     ✓     ✓     ✓     ✓     ✓     ✓     ✓     ✓     ✓     ✓     ✓     ✓     ✓     ✓     ✓     ✓     ✓     ✓     ✓     ✓     ✓     ✓     ✓     ✓     ✓     ✓     ✓     ✓     ✓     ✓     ✓     ✓     ✓     ✓     ✓     ✓     ✓     ✓     ✓     ✓     ✓     ✓     ✓     ✓     ✓     ✓     ✓     ✓     ✓     ✓     ✓     ✓     ✓     ✓     ✓     ✓     ✓     ✓     ✓     ✓     ✓     ✓     ✓     ✓     ✓     ✓     ✓     ✓     ✓     ✓     ✓     ✓     ✓     ✓     ✓     ✓     ✓     ✓     ✓     ✓     ✓     ✓     ✓     ✓     ✓     ✓     ✓     ✓     ✓     ✓     ✓     ✓     ✓     ✓     ✓     ✓     ✓     ✓     ✓     ✓     ✓     ✓     ✓     ✓     ✓     ✓     ✓     ✓     ✓     ✓     ✓     ✓     ✓     ✓     ✓     ✓     ✓     ✓     ✓     ✓     ✓     ✓     ✓     ✓     ✓     ✓     ✓     ✓     ✓     ✓     ✓     ✓     ✓     ✓     ✓     ✓     ✓     ✓     ✓     ✓     ✓     ✓     ✓     ✓     ✓     ✓     ✓     ✓     ✓     ✓     ✓     ✓     ✓     ✓     ✓     ✓     ✓     ✓     ✓     ✓     ✓     ✓     ✓     ✓     ✓     ✓     ✓     ✓     ✓     ✓     ✓     ✓ | Preferências QK <u>Gancelar</u>                                                                               | Ponto Atual:<br>- m:                                                          |
| Novo                                                                                                    | Fonte Aux: 110,00 V Aquecimento: 0%                                                                           |                                                                               |

Figura 23

### 4.2 Configurando os Ajustes

Ao abrir o software a tela de "*Ajustes*" abrirá automaticamente (desde que a opção "*Abrir Ajustes ao Iniciar*" encontrado no menu "*Opções Software*" esteja selecionada). Caso contrário clique diretamente no ícone "*Ajustes*".

| ″ <sub>Hz</sub>   🗋 📂 🛃 🗢   Volts P Hertz 2.00.022 (                            | (64 Bits) - CE-6006 (1150214)    |                                 |
|---------------------------------------------------------------------------------|----------------------------------|---------------------------------|
| Início Exibir Opções Sot                                                        | ftware                           |                                 |
| Config Hrd € Config GOOSE<br>Direc<br>Canais Config GPS ₅, Config SV<br>Conexão | Iniciar Parar Parar Limpar todos | ji F. Onda<br>Ajustes → Fasores |
| Hardware                                                                        | Geração                          | Opções                          |
|                                                                                 | Figura 24                        |                                 |

Dentro da tela de "Ajustes" preencha a aba "Inform. Gerais" com dados do dispositivo testado, local da instalação e o responsável. Isso facilita a elaboração relatório sendo que essa aba será a primeira a ser mostrada.

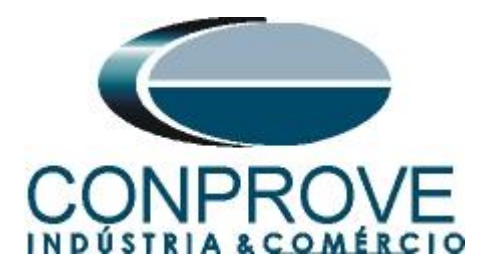

| Teste:       Descr:       Voits por Hertz       Data:         Dispositivo testado:       Identif:       23031982       Modelo:       T87         Tipo:       Relé Mult. função - Prot. Transfor ▼       Fabricante:       Schneider         Local de Instalação:       Subestação:       CONPROVE       Bay:       1       ▼         Endereço:       Rua Visconde de Ouro Preto, N'75 - Bairo Custódio Pereira       Cidade:       Uberlândia       ▼       Estado:       M         Responsável:       Nome:       Eng' Michel Rockembach de Carvalho       Setor:       Engenharia       Matrícula:       00001         Ferramenta de Teste:       CE=6006       Núm. Série:       11502146302101110011XXX | Inform. Gerais    | Sistema No      | tas & Obs. Figuras Explicativas      | Check List Outro        | os Conexões |      |
|----------------------------------------------------------------------------------------------------|-------------------|-----------------|--------------------------------------|-------------------------|-------------|------|
| Descr:       Volts por Hetz       Data:         Dispositivo testado:       Identif:       23031982       Modelo:       T87         Tipo:       Relé Mult, função - Prot. Transfor •       Fabricante:       Schneider         Local de Instalação:       Subestação:       CONPROVE         Bay:       1       •         Endereço:       Rua Visconde de Ouro Preto, N'75 - Bairo Custódio Pereira         Cidade:       Uberlândia       •       Estado:         Nome:       Eng' Michel Rockembach de Carvalho       Setor:       Engenharia       Matrícula:       00001         Ferramenta de Teste:       CE-6006       Núm. Série:       11502146302101110011XXX                                      | Teste:            |                 |                                      |                         |             |      |
| Dispositivo testado:       Identif:       23031982       Modelo:       T87         Tipo:       Relé Mult. função - Prot. Transfor ▼       Fabricante:       Schneider         Local de Instalação:       Subestação:       CONPROVE         Bay:       1       ▼         Endereço:       Rua Visconde de Ouro Preto, N*75 - Bairo Custódio Pereira         Cidade:       Ubertândia       ▼         Estado:       M         Responsável:                                                                                                    | Descr:            | Volts por Hertz |                                      | Data:                   |             |      |
| Identf:       23031982       ▼       Modelo:       T87         Tipo:       Relé Mult.função - Prot. Transfor ▼       Fabricante:       Schneider         Local de Instalação:       Subestação:       CONPROVE         Bay:       1       ▼         Endereço:       Rua Visconde de Ouro Preto, N*75 - Bairo Custódio Pereira         Cidade:       Ubertândia       ▼       Estado:         Nome:       Eng* Michel Rockembach de Carvalho       Setor:       Engenharia       Matrícula:       00001         Ferramenta de Teste:       CE=6006       Núm. Série:       11502146302101110011XXX                                                                                                    | Dispositivo testa | ado:            |                                      |                         |             |      |
| Tipo:       Relé Mult. função - Prot. Transfor ▼       Fabricante:       Schneider         Local de Instalação:                                                                                                    |                   | Identif:        | 23031982 -                           | Modelo:                 | T87         |      |
| Local de Instalação:<br>Subestação: CONPROVE<br>Bay: 1<br>Endereço: Rua Visconde de Ouro Preto, N'75 - Bairo Custódio Pereira<br>Cidade: Uberlândia<br>Responsável:<br>Nome: Eng" Michel Rockembach de Carvalho<br>Setor: Engenharia<br>Matrícula: 00001<br>Ferramenta de Teste:<br>CE-6006<br>Núm. Série: 11502146302101110011XXX                                                                                                    |                   | Tipo:           | Relé Mult. função - Prot. Transfor 💌 | Fabricante:             | Schneider   |      |
| Subestação:       CONPROVE         Bay:       1         Endereço:       Rua Visconde de Ouro Preto, N'75 - Bairo Custódio Pereira         Cidade:       Ubertândia         Responsável:                                                                                                    | Local de Instala  | ıção:           |                                      |                         |             |      |
| Bay:       1       -         Endereço:       Rua Visconde de Ouro Preto, N'75 - Bairo Custódio Pereira         Cidade:       Ubertândia       -         Responsável:       -       Estado:         Nome:       Engr Michel Rockembach de Carvalho       -         Setor:       Engenharia       -       Matrícula:       00001         Ferramenta de Teste:       -       CE-6006       Núm. Série:       11502146302101110011XXX                                                                                                    |                   | Subestação:     | CONPROVE                             |                         |             |      |
| Endereço:       Rua Visconde de Ouro Preto, N'75 - Bairro Custódio Pereira         Cidade:       Uberlândia <ul> <li>Estado:</li> <li>M</li> </ul> Responsável: <ul> <li>Setor:</li> <li>Enger Michel Rockembach de Carvalho</li> <li>Setor:</li> <li>Engernharia</li> <li>Matrícula:</li> <li>00001</li> </ul> Ferramenta de Teste: <ul> <li>CE-6006</li> <li>Núm: Série:</li> <li>11502146302101110011XXX</li> </ul>                                                                                                    |                   | Bay:            | 1                                    | -                       |             |      |
| Cidade:       Ubertândia <ul> <li>Estado:</li> <li>M</li> <li>Responsável:</li> <li>Nome:</li> <li>Eng.º Michel Rockembach de Carvalho</li> <li>Setor:</li> <li>Engenharia</li> <li>Matrícula:</li> <li>00001</li> <li>Ferramenta de Teste:</li> <li>CE-6006</li> <li>Núm. Série:</li> <li>11502146302101110011XXX</li> </ul>                                                                                                    |                   | Endereço:       | Rua Visconde de Ouro Preto, N°75 -   | Bairro Custódio Pereira | a           |      |
| Responsável:       Nome: Eng* Michel Rockembach de Carvalho         Setor:       Engenharia       Matricula:       00001         Ferramenta de Teste:       CE-6006       Núm. Série:       11502146302101110011XXX                                                                                                    |                   | Cidade:         | Uberlândia                           | -                       | Estado      | : MG |
| Nome:         Eng* Michel Rockembach de Carvalho           Setor:         Engenharia         Matrícula:         00001           Ferramenta de Teste:         CE-6006         Núm. Série:         11502146302101110011XXX                                                                                                    | Responsável:      |                 |                                      |                         |             |      |
| Setor:         Engenharia         Matricula:         00001           Ferramenta de Teste:                                                                                                    |                   | Nome:           | Eng° Michel Rockembach de Carvalh    | 10                      |             |      |
| Ferramenta de Teste:<br>CE-6006 Núm. Série: 11502146302101110011XXX                                                                                                    |                   | Setor:          | Engenharia                           | Matrícula:              | 00001       |      |
| CE-6006 Núm. Série: 11502146302101110011XXX                                                                                                    | Ferramenta de 1   | Teste:          |                                      |                         |             |      |
|                                                                                                    | CE-6006           |                 | Núm. Série                           | 11502146302101          | 110011XXX   |      |
|                                                                                                    |                   |                 |                                      |                         |             |      |
|                                                                                                    | -                 |                 |                                      |                         |             |      |

Figura 25

### 4.3 Sistema

Na tela a seguir dentro da sub aba "*Nominais*" são configurados os valores de frequência, sequencia de fase, tensões primárias e secundárias, correntes primárias e secundárias, relações de transformação de TPs e TCs. Existe ainda duas sub abas "*Impedância*" e "*Fonte*" cujos dados não são relevantes para esse teste.

| Ajustes                                                                                          | <b>×</b>                                                |
|--------------------------------------------------------------------------------------------------|---------------------------------------------------------|
| Ajustes                                                                                          | Figuras Explicativas Check List Outros Conexões         |
| RTC P / RTC F: 1,00<br>RTC F / RTC F: 1,00<br>Inverter Polandade:<br>T P's F TC's F<br>TP D TC E | $ \begin{array}{c c c c c c c c c c c c c c c c c c c $ |
| Default V                                                                                        | Preferências QK <u>C</u> ancelar                        |

#### Figura 26

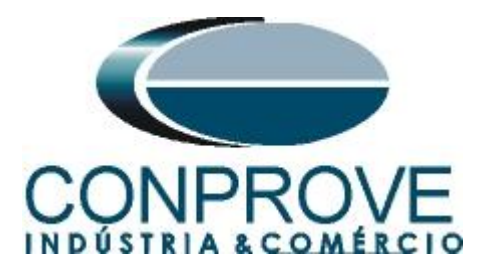

Existem outras abas onde o usuário pode inserir notas e observações, figuras explicativas, pode criar um *"check list"* dos procedimentos para realização de teste e ainda criar um esquema com toda a pinagem das ligações entre mala de teste e o equipamento de teste.

# 5. Ajustes VoltsPHz

# 5.1 Tela Volts/Hertz > Ajustes Proteção Sobreexcitação (Volts / Hertz)

Nessa aba devem-se inserir os dados da curva de sobreexcitação. Para isso clica-se no *"Tipo da Curva 1"*. Em seguida escolhe-se a opção *"Outra"*. As figuras a seguir mostram esse processo.

| Ajustes               |                                   |                    |                          |
|-----------------------|-----------------------------------|--------------------|--------------------------|
| Geral Ajuste Prote    | eção de Sobreexcitação (Volts / H | ertz)              |                          |
| Opções Ger            | rais                              |                    |                          |
| Volts / Hertz Curva 1 |                                   | Curva 2            | Limites                  |
| Tipo:                 | Tempo Definido 🔹                  | Tipo:              | Vff Mín: 50,00 V         |
| Pickup:               | Tempo Definido<br>Outra           | Pickup: 1,80 Vn/fn | Vff Máx: 400,00 V        |
| Tempo                 | 1,00 s                            | Dial: 500,00 m     | Frq Mín: 25,00 Hz        |
|                       |                                   |                    | Frq Máx: 65,00 Hz        |
| Gráfico (             | V/Hz) x t Gráfico Pickup          |                    | Tolerância de Tempo      |
| 5,0                   |                                   |                    | Relativa: 2,00 %         |
|                       |                                   |                    | Absoluta: 50,00 ms       |
|                       |                                   |                    |                          |
| 2.0                   |                                   |                    | Tolerância de Tensão     |
|                       |                                   |                    | Relativa: 2,00 %         |
|                       |                                   |                    | Absoluta: 50,00 mV       |
| 1,0                   |                                   |                    |                          |
|                       |                                   |                    | Tolerância de Frequência |
|                       |                                   |                    | Relativa: 2,00 %         |
| 0.50                  | [m] x [s]                         |                    | Abash ta: 50.00 mHz      |
|                       | 1000,0m                           | 2,00               | Ausuluta. Joo,oo hina    |
|                       |                                   |                    |                          |
| Default V             |                                   | Preferências       | OK Cancelar              |

Figura 27

Escolha um nome para a curva, nesse caso *"T87\_Sobreexcitação"*, escolha o relé *"SCHNEIDER – Sepam80"* e basta inserir os parâmetros que o software desenha a curva automaticamente. Ajusta-se o tipo de curva para B, o pick-up para 1,05 e o Dial de tempo igual a 1.

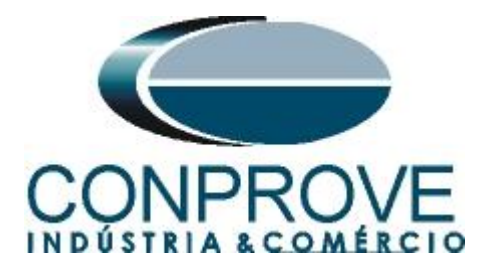

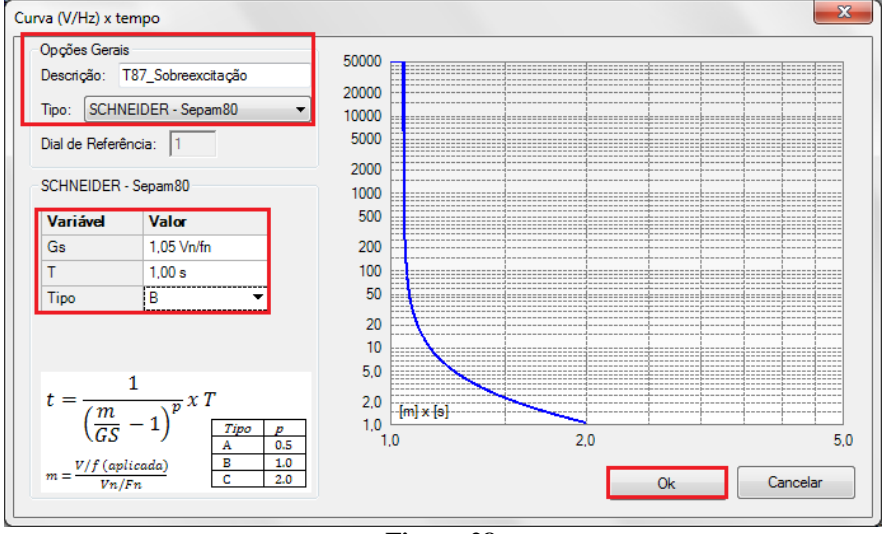

Figura 28

Para a "*Curva 2*" deve-se ajustar o "*Tipo*" para "*Tempo Definido*", o valor de pickup para 1,8 e o tempo para 0,5 segundos. Existem ainda os campos de limites de tensão e frequência máximos e mínimos. Deve- se configurar também as tolerâncias de tempo, tensão e frequência, cujos ajustes devem ser feitos de acordo com o manual do fabricante do relé mostrado no apêndice A.

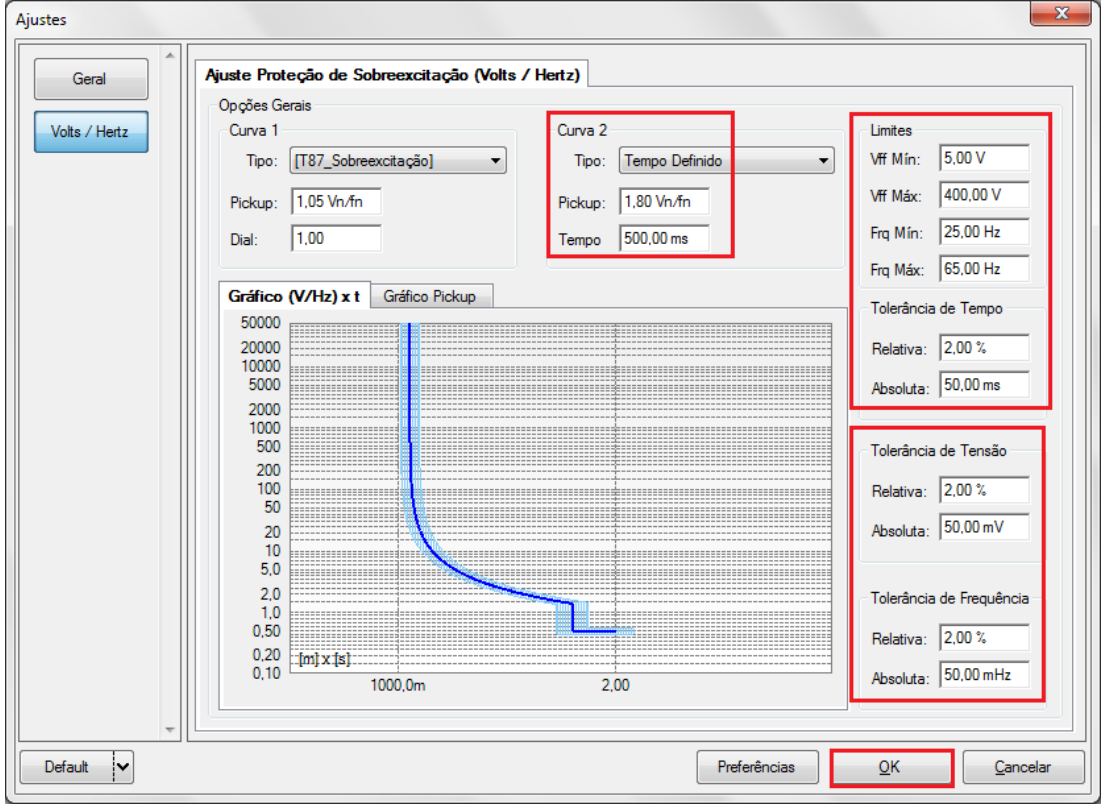

Figura 29

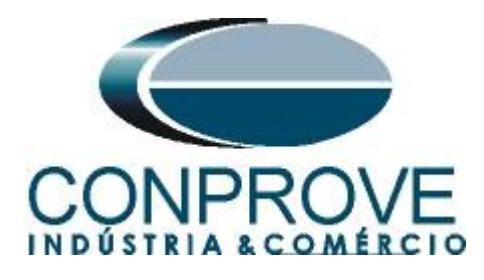

### INSTRUMENTOS PARA TESTES ELÉTRICOS 6. Direcionamento de Canais e Configurações de Hardware

Clique no ícone ilustrado abaixo.

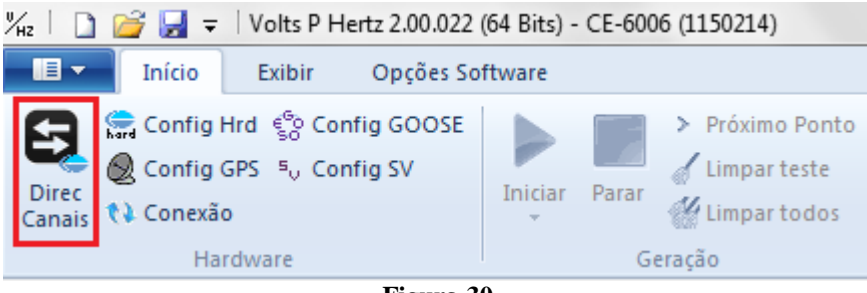

Figura 30

Em seguida clique no ícone destacado para configurar o hardware.

| Direcionamento dos Canai:                                     | s                          |         |            |                                                                                                    |            |                           |                    |                             |                      |                      | _ 0 <b>X</b>          |
|---------------------------------------------------------------|----------------------------|---------|------------|----------------------------------------------------------------------------------------------------|------------|---------------------------|--------------------|-----------------------------|----------------------|----------------------|-----------------------|
| Modelo:<br>CE-6006 ▼<br>N° de Série:<br>11502146302101110011X | def. p/ Hard.<br>Conectado | Configu |            | ) Básico<br>) Avançado<br>] ON Line                                                                                               | Hardv      | vare: Adequar<br>Autoasso | I/Os V Nó          | s:<br>Autoass<br>Limp       | ociar 🔻              |                      | Confirmar<br>Cancelar |
|                                                               | Estadas Assilia            | - 61/   | C- Mary Di | - 1/ COOSE - 1                                                                                                    | K- F       |                           |                    |                             |                      | Importar             | xportar               |
| Saldas: Analog. e Sv                                          | Entradas: Analog.          | esv     | Saidas: Bi | nanas, GOUSE e /                                                                                                    | vnalog. L  |                           | das: Binanas, GOOS | E e Analog. DC<br>Saídas An | alógicas Saí         | das Sampled Value    | <b>«</b> »            |
| 1/1                                                           | )N 🕈 🗕 🕇                   |         | _m         | <to a="" form<="" td=""><td>ard ด</td><td><b> </b></td><td></td><td>Canais de 1</td><td>Tensão</td><td></td><td>+ + - +</td></to> | ard ด      | <b> </b>                  |                    | Canais de 1                 | Tensão               |                      | + + - +               |
| Nominais Linha For                                            | nte                        |         |            |                                                                                                    |            |                           |                    | Descr.                      | Hardware             | Nó                   | Ponto                 |
| Frequência:                                                   | 60 Hz 👻                    |         |            |                                                                                                    |            |                           |                    | Va                          | V1                   | NO01                 | Va 👻                  |
| Seq. de Fase:                                                 | ABC -                      | 1       | ζ <u> </u> |                                                                                                    | <b>-</b> 0 | RE                        |                    | Vb<br>Vc                    | V2<br>V3             | ▼ NO01 ▼<br>▼ NO01 ▼ | Vb V<br>Vc V          |
| Potência 3¢:                                                  | 47,80 MVA                  |         |            | ОВЈ                                                                                                    |            | . <b>3</b> 12             |                    |                             |                      |                      |                       |
| 1¢:                                                           | 15,93 MVA                  |         |            |                                                                                                    | 2          | BET                       |                    |                             |                      |                      |                       |
| Tensão Primária (FF):                                         | 13,80 KV                   |         |            | l                                                                                                    |            |                           |                    |                             |                      |                      |                       |
| (FN):                                                         | 7,97 KV                    |         |            |                                                                                                    | 3          | A F                       |                    |                             |                      |                      |                       |
| Corrente Primária:                                            | 2.00 KA                    |         |            |                                                                                                    |            |                           |                    |                             |                      |                      |                       |
| Tensão Secund. (FF):                                          | 115,0 V                    |         |            |                                                                                                    |            |                           |                    | Create de C                 |                      | <b>7</b> -           |                       |
| (FN):                                                         | 66,40 V                    |         | Taneñae    | Canal                                                                                                    |            | Correntee                 | Canal              | Canais de C                 | .orrente<br>Hardware | Nó                   | Ponto                 |
| Corrente Secundária:                                          | 5.00 A                     | -       | 1 Va       | Va •                                                                                                    | 1          | 5 la                      | - Σ                | Destr.                      | Taraware             |                      | Tonto                 |
| RTP F:                                                        | 120,0                      | FN      | 2 Vb       | Vb •                                                                                                    | F          | 6 lb                      | - Σ                |                             |                      |                      |                       |
| RTC F:                                                        | 400,0                      |         | 3 Vc       | Vc                                                                                                    |            | 7 Ic                      | -Σ                 |                             |                      |                      |                       |
| RTP D / RTP F:                                                | 1,00                       |         | Vab        | •                                                                                                    | E          | 8 IE                      |                    |                             |                      |                      |                       |
| RTC E / RTC F:                                                | 1,00                       | FF      | Vbc        | •                                                                                                    |            | 9 IEP                     | · · · ·            |                             |                      |                      |                       |
| Inverter Polaridade:                                          |                            |         |            |                                                                                                    | 41         |                           |                    |                             |                      |                      |                       |
| TP's F                                                        | TC's F                     | -       | 4 VD       |                                                                                                    |            | k 10                      |                    |                             |                      |                      |                       |
| TP D                                                          | TC E                       | Calc.   | k.V2       |                                                                                                    | Calc       | k.l2                      |                    |                             |                      |                      |                       |
| Parametros Iguais I                                           | Entre os Nós               | k       | p/ V0 1,00 | p/V2 1,00                                                                                                    | k          | p/10 1,00                 | p/12 1,00          |                             |                      |                      |                       |
|                                                               |                            |         |            |                                                                                                    |            |                           |                    |                             |                      |                      |                       |

Figura 31

Escolha a configuração dos canais, ajuste a fonte auxiliar e o método de parada das entradas binárias. Para finalizar clique em "*OK*".

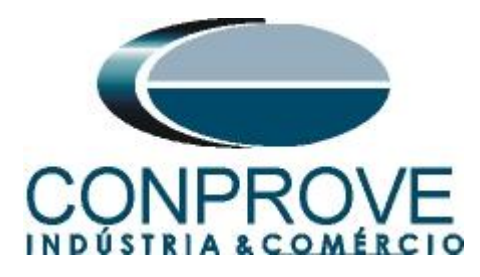

| stre Escravo                                         | Saídas Binárias:         | Fonte Auxiliar:    |
|------------------------------------------------------|--------------------------|--------------------|
|                                                      | Estado Inicial           | - 250 V            |
| 00eio. CE-6006 V Num. Serie. 11502146302101110011XXX | BO1: NA -                | - 220 V            |
| aídas Analógicas: 💿 Padrão 🔘 Livres                  | BO3: NE V                | 110 V              |
| Padrão - Tensões:                                    | BO4: NF -                |                    |
| 6 x 300 V; 90 VA                                     |                          | - 60 V             |
| © 3 x 300 V; 90 VA                                   |                          | - 48 V             |
| © 3 x 300 V; 150 VA V1 V2 V3 V4 V5 V6                | Entr. Analóg. Correntes: | - 24 V             |
| O 3x 600 V; 150 VA                                   | Escala do Clamp          | - Outro            |
| © 2 x 300 V; 200 VA                                  | IA: 100mV/A (10A) -      | ) D/               |
| © 1 x 300 V; 400 VA                                  | IB: 100mV/A (10A) -      | Deslig.            |
|                                                      | IC: 100mV/A (10A) -      | 110,00 V           |
| V1 V2 V3 V4 V5 V6                                    |                          |                    |
|                                                      | Entradas Binárias:       |                    |
| Conectar TP's                                        | Contato                  | VPK 50 VPK 100 VPK |
| Padrão - Correntes:                                  | BI1 & BI2:               |                    |
| © 6 x 20 A; 90 VA                                    | BI3 & BI4:               | 1 I I              |
| O 3 x 20 A; 90 VA ▼                                  | 6                        |                    |
| O 3 x 20 A; 150 VA                                   | BI5 & BI6:               |                    |
| O 3x 40 A; 150 VA                                    | BI7 & BI8:               |                    |
| O 2x 60 A; 200 VA                                    |                          |                    |
| 1x 12U A; 400 VA     11 12 13 14 15 16               |                          |                    |
| Eletromecanico:                                      |                          |                    |
| 1 × 20.4. CDD VA                                     |                          |                    |
|                                                      |                          |                    |
| 1 X 24 A, 1100 VA                                    |                          |                    |
| Não I Hitando                                        |                          |                    |

Figura 32

Na próxima tela escolha "Básico" e na janela seguinte (não mostrada) escolha "SIM", por fim clique em "Confirmar".

| Direcionamento dos Canais        |                     |                       |
|----------------------------------|---------------------|-----------------------|
| Modelo:<br>CE-6006  Vi de Série: | Básico     Avançado | Confirmar<br>Cancelar |
| 11502146302101110011XXX •        | V ON Line           | Importar Exportar     |

Figura 33

### 7. Configuração dos Testes

Na aba "*Configurações dos Testes*" deve-se fazer o correto direcionamento dos canais de geração de tensão e a interface de parada do cronômetro. A entrada binária responsável pela parada do cronômetro devido ao trip da função 24 é a BI01, para a interface do pickup utilizamos à binária 2 BI02. Nesse teste é importante habilitar uma pré-simulação com valores de tensão nominal equilibrada. Isso garante que o relé faça medidas corretas de frequência. Ajuste o campo "*Sobretempo de Espera Curva Temporizada*" para 1s.

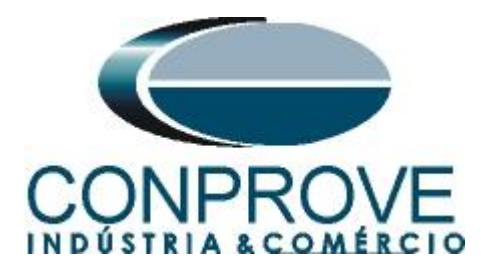

| India       Date       Op/84 Statuart       > Prices Partial       > Prices Partial       > Prices Partia       > Prices Partial                                                                                                    | 🐜 📄 📸 🛃 🗢 Volts P Hertz 2.00.022 (64 Bits) - CE-6006 (1150214)                                                                                                    |                                                 |                                                                                                    |
|----------------------------------------------------------------------------------------------------|----------------------------------------------------------------------------------------------------|-------------------------------------------------|----------------------------------------------------------------------------------------------------|
| Signed for the dig contig condition condition of the dig contig condition of the dig contig condition of the dig contig condition of the dig condition of the dig condi | Início Exibir Opções Software                                                                                                    |                                                 | ۲                                                                                                    |
| Instrume       Certage       Opports       Rational       Capude         Persono       Configurances do Granção       VI Heditar Pré-Smulação 2       Heditar Pré-Smulação 2       Heditar Pré-Smulação         Ve       Canad de Granção       VI Heditar Pré-Smulação 2       Heditar Pré-Smulação 2       Heditar Pré-Smulação 2         Ve       AQ_V02 (Hei V2)       VI       Século 2       Heditar Pré-Smulação 2       Heditar Pré-Smulação 2         Salidas Bruínes & Goose - Smulação       VI       Tempo Pré-Smulação 1       10.0 s         Salidas Bruínes & Goose - Smulação 1       Tompo Pré-Smulação 1       10.0 s         Salidas Bruínes & Goose - Smulação 1       Tempo Pré-Smulação 1       10.0 s         Salidas Bruínes & Goose - Net-Smulação 1       10.0 s       Salidas Bruínes & Goose - Net-Smulação 1         Salidas Bruínes & Goose - Net-Smulação 1       10.0 s       Salidas Bruínes & Goose - Net-Smulação 1         Salidas Bruínes & Goose - Net-Smulação 1       10.0 s       Salidas Bruínes & Goose - Net-Smulação 1         Salidas Bruínes & Goose - Net-Smulação 1       10.0 s       Tempo Res Hei 10.0 %       Tempo Res Hei 10.0 %         Salidas Bruínes & Goose - Net-Smulação 1       10.0 s       Tempo Res Hei 10.0 %       Tempo Res Hei 10.0 %       Tempo Res Hei 10.0 %         Salidas Bruínes & Goose - Netre Res Hei 10.0 %       10.0 s                                                                                                    | Sincerting Hrd to Config GOOSE<br>Sincerting Good Sincerting SV<br>Canais tù Conexão<br>Sincerting Good Sincerting SV<br>Canais tù Conexão<br>Sincerting Good Sincerting SV<br>Canais tù Conexão | Ajustes                                         |                                                                                                    |
| ierop Russ       Yeards       Cartal de Geração       Mode       Nominal         Dec. do Canada de Geração       Mode       Nominal       Inv. TP's Fase         Via AO_VOI (Hel V)       Mode       Kominal       Via 66.40 V       Via 66.40 V <td>Hardware Geração</td> <td>Opções Relatório Unids Layout</td> <td></td>                                                                                                    | Hardware Geração                                                                                                    | Opções Relatório Unids Layout                   |                                                                                                    |
| Unic: do Landa de Gração       Modot Pré-Smulação 2       Indotar Pré-Smulação 2       Indotar Pré-Smulação 2         Ve       40_V01 (Hd: V)       V       66.40 V       20.0°         Ve       40_V03 (Hd: V)       V       66.40 V       20.0°         Ve       40_V03 (Hd: V)       V       66.40 V       20.0°         Ve       40_V03 (Hd: V)       V       66.40 V       20.0°         Temos Pré-Smulação 1: 10.0       3       3       3       3         Saidas Brinétes & Goose - Smulação 1: 10.0       3       3       1       1         Saidas Brinétes & Goose - Smulação 1: 10.0       3       3       1       1       1         Go       0.0.0.0.0.0       0.0.0.0.0       0       0       0       0       0       0       0       0       0       0       0       0       0       0       0       0       0       0       0       0       0       0       0       0       0       0       0       0       0       0       0       0       0       0       0       0       0       0       0       0       0       0       0       0       0       0       0       0       0                                                                                                           | Tempo Busca Percurso Configurações dos Testes                                                                                                    |                                                 |                                                                                                    |
| Canal de Gração       Mod       Normal         Va       40, V00 (Hrd. V2)       V       66, 40 V       20, 0°         Ve       40, V00 (Hrd. V2)       V       66, 40 V       20, 0°         Ve       40, V00 (Hrd. V2)       V       66, 40 V       20, 0°         Ve       40, V00 (Hrd. V2)       V       66, 40 V       100, 0°         Ve       40, V00 (Hrd. V2)       V       66, 40 V       100, 0°         Saldas Brafes & Goose - Smulação       Saldas Brafes & Goose - Smulação       Saldas Brafes & Goose - Smulação       Saldas Brafes & Goose - Smulação         Saldas Brafes & Goose - Smulação       Saldas Brafes & Goose - Smulação       Saldas Brafes & Goose - Smulação       Saldas Brafes & Goose - Smulação         BO       0, 0, 0, 0, 0, 0       Saldas Brafes & Goose - Smulação       Saldas Brafes & Goose - Smulação       Saldas Brafes & Goose - Smulação       Saldas Brafes & Goose - Smulação         BO       0, 0, 0, 0, 0, 0       Simular Erro Sampled Value       Boo       Saldas Brafes & Goose - Smulação       Saldas Brafes & Goose - Smulação       Saldas Brafes & Goose - Smulação         Intert. Proco Bill2 (Hrd. BI2)       Intert. Proco Bill2 (Hrd. BI2)       Intert. Proco Be sera a coda Incrementação: 200,00 ms       Sobratempo de Espera a coda Incrementação: 200,00 ms       Intert. Proco Be sera a coada Incrementação: 200,00 ms       I                                                                                                    | Direc, dos Canais de Geração V Habiltar Pre-Simulação I                                                                                                    | Habiltar Pre-Simulação 2 Habiltar Pos-Simulação | Inv. IP's Fase                                                                                                    |
| Via       AD_001 (Hird V)       Vi       1654.40 V       00         Via       AD_002 (Hird V2)       Via       1664.00 V       120.0°         Via       AD_002 (Hird V2)       Via       100.0       120.0°         Via       AD_002 (Hird V2)       Via       100.0       120.0°         Saldas Bindes & Goose - Smulação       Saldas Bindes & Goose - Smulação       Saldas Bindes & Goose - Smulação       Saldas Bindes & Goose - Smulação         Saldas Bindes & Goose - Smulação       Saldas Bindes & Goose - Smulação       Saldas Bindes & Goose - Smulação       Saldas Bindes & Goose - Smulação         Simular Erro Sampled Value       Soldate Bindes & Goose - Smulação       Soldate Bindes & Goose - Smulação       Soldate Bindes & Goose - Smulação         Intef. Ricko Bil02 (Hid Bil)       Egoca de Parada - Tempo Rest:       Soldate Bindes & Goose - Smulação       Soldate Bindes & Goose - Smulação         Intef. Ricko Bil02 (Hid Bil)       Lópica de Parada - Tempo Rest:       Soldatempo de Espera a cada Inorementação:       Soldatempo de Espera a cada Inorementação:       Soldatempo de Espera a cada Inorementação:         Intef. Ricko Bil02 (Hid Bil)       Lópica de Parada - Tempo Rest:       Soldatempo de Espera a cada Inorementação:       Viet repotições em casa de em do genção:       Viet repotições em casa de em do genção:       Viet repotições em casa de em do genção:       Viet repotições em casa de em do genção:                                                                                                    | Canal de Geração Modo Nominal 🔻                                                                                                    |                                                 |                                                                                                    |
| Ve       AQ_VO2 (Helt V2)         Ve       AQ_VO2 (Helt V2)         Ve       AQ_VO2 (Helt V2)         Ve       AQ_VO2 (Helt V2)         Ve       AQ_VO2 (Helt V2)         Ve       AQ_VO2 (Helt V2)         Ve       AQ_VO2 (Helt V2)         Ve       AQ_VO2 (Helt V2)         Ve       AQ_VO2 (Helt V2)         Ve       AQ_VO2 (Helt V2)         Saldas Bindes & Goose - Smulação 1: 1.00 ±         Saldas Bindes & Goose - Pré-Smulação 1: 1.00 ±         BO       0. 0. 0. 0. 0. 0. 0. 0.         GO       0. 0. 0. 0. 0. 0. 0.         Simular Erro Sampled Value       Teste de Busca         Passo Inicial:       Feq. Ast: [10.00 mHz         Tempo Rescl. 100 %       Tempo Rescl. 100 %         Sobretempo de Expera a coda Incrementação: 300.00 ms       Sobretempo de Expera a coda Incrementação: 300.00 ms         Interf. Parda BI01 (Helt BI1)       Lópica de Parada _       Lópica de Parada _         Interf. Parada BI01 (Helt BI1)       Lópica de Parada _       Actino Diparo         Verterf. Parada BI01 (Helt BI1)       Lópica de Parada _       Com Base Aparano (Seconda - Codo Ferencia)         Iterf. Parada BI01 (Helt BI1)       Lópica de Parada _       Com Base Aparano (Seconda - Codo Ferencia)         Verterf. Daparo Sobreare +                                                                                                    | Va A0_V01 (Hrd: V1) V1 66,40 V 0*                                                                                                    | -                                               |                                                                                                    |
| Image: Stand and the stand and the stand  | Vc AQ V03 (Hrd: V3) V3 66.40 V 120.0°                                                                                                    | -                                               |                                                                                                    |
| Impo Pré Smudação : 1.00         Saldas Binésa & Goose - Smudação         Saldas Binésa & Goose - Smudação : 1.00         So       0: 0: 0: 0: 0: 0: 0: 0: 0: 0: 0: 0: 0: 0                                                                                                    |                                                                                                    |                                                 |                                                                                                    |
| Interf. Pardag [BI02 (Hid. BI2)     Sobretempo de Espen Curva Temportada: 1.00 s       Interf. Parda [BI01 (Hid. BI1)     Lógica de Parda       Interf. Parda [BI01 (Hid. BI1)     Lógica de Daparo       Mª de repetições em caso de em de genção: 2     -       Atriaso Disparo     Com Base Apenan on Vilence Gendado: 7       Genção Cido a Ocio 7     Genção Cido a Ocio 7                                                                                                    | Saldas Binárias & Goose - Simulação 1: 1:00 s<br>Saldas Binárias & Goose - Simulação<br>BO 0:0:0:0:0:0<br>GO<br>Simular Erro Sampled Value                                                       |                                                 | Teste de Busca<br>Passo inicial: Freq. Abs: 10.00 mHz<br>Resolução Min ♥ Freq. Rel: 1.00 % Tens. Rel: 1.00 %<br>Tempo de Expers a cada incrementação: 300.00 ms |
| Interf. Parada     BIDI (Hd; BIT)     Lápica de Parada     Nº de repetições em caso de em de geração. (2       Atraso Daparo     Com Base Apenas nos Valores Geração Cido a Octo 7       Interf. Daparo     0.00 s                                                                                                    | Interf. Pickup BI02 (Hrd: BI2)                                                                                                    |                                                 | Sobretempo de Espera Curva Temporizada: 1.00 s                                                                                                    |
| Atraso Daparo     Com Base Apenaso Ditylores (Figure 1)       Idgica de Disparo     0.00 a                                                                                                    | Interf. Parada BI01 (Hrd; BI1) V Lógica de Parada                                                                                                    |                                                 | Nº de montinêns em caso de emo de certaria:                                                                                                    |
| Itef. Deparo     Software <ul> <li></li></ul>                                                                                                    | Atraso Disparo                                                                                                    |                                                 | Com Base Anenas nos Valoree Geradoe                                                                                                    |
|                                                                                                    | Interf. Disparo Software Lógica de Disparo 0,00 s                                                                                                    |                                                 | Geração Ciclo a Ciclo 🗸                                                                                                    |
| Novo          Fonte Aux:         110,00 V         Aquecimento:         0%                                                                                                    | Novo                                                                                                    | Fonte Aux: 110,00 V Aquecimento: 0%             |                                                                                                    |

Figura 34

### 8. Teste de Tempo

No teste de tempo escolhe tensão ou frequência constante, neste caso foi escolhida uma frequência constante de 60,0Hz e múltiplos de tensão/frequência iniciando em 1,15 até 2,00Vn/fn com um passo de 100mVn/fn. Para inserir essas linhas facilmente utiliza-se o campo *"Sequência"* configurando os seguintes ajustes.

| ‰z│ 🗋 💣 🚽 〒│Volts P Hertz 2.00.022 (64 Bits) - CE-6006 (1150214)                                                                                                    | <b>×</b>                                                                 |
|----------------------------------------------------------------------------------------------------|--------------------------------------------------------------------------|
| Início Exibir Opções Software                                                                                                    |                                                                          |
| Image: Config Hid     Image: Config GOOSE     Image: Config GOOSE     Image: Config GOOS | V Restaurar Visualizar<br>Gráficos Layout<br>s                           |
| Tempo Busca Percurso Configurações dos Testes                                                                                                    |                                                                          |
| Pontos de Teste                                                                                                    | Inserir/Editar Pontos                                                    |
| Pontos lestados                                                                                                    | Insertir/Editar Opções Gerais                                            |
| N <sup>®</sup> Modo de<br>Teste Múltiplo Vff Frq Atuação<br>Nominal Atuou Tempo Tempo Status                                                                                                    | Editar Linha Modo de Teste: Frq Cie Sequência Mittala Inicial 1.15 Vn/fn |
|                                                                                                    | Nova Linha V Múltiplo: 2,00 Vn/fn Múltiplo Final 2,00 Vn/fn              |
|                                                                                                    | Tensão F-F: 230,00 V Passo: 100,00 mVn/f                                 |
|                                                                                                    | Sequência Frequência: 60.00 Hz Num de Ptos: 9                            |
|                                                                                                    |                                                                          |
|                                                                                                    | Bemover                                                                  |
|                                                                                                    |                                                                          |
|                                                                                                    | Hemover 10dos Confirmar Cagcelar                                         |
|                                                                                                    | Gráfico Forma de Onda Fasores                                            |
|                                                                                                    | 50000                                                                    |
|                                                                                                    | 5000 Linha de Teste:                                                     |
|                                                                                                    |                                                                          |
|                                                                                                    | 10 Pontos testados:                                                      |
|                                                                                                    | 3 Cores: NT OK Erro:                                                     |
|                                                                                                    | 20 Informações:                                                          |
|                                                                                                    | 0.50<br>9.20<br>Ponto Atual:                                             |
| ✓ Info Geral ✓ V & f ✓ Atuação ✓ Tempo                                                                                                    | 0,10 1000,0m 2,00 -m:                                                    |
| Lista de Erros Status Proteção                                                                                                    |                                                                          |
| 🚯 ON Line Novo Fonte Aux: 11                                                                                                    | 0,00 V Aquecimento: 0%                                                   |
|                                                                                                    | A.F.                                                                     |

Figura 35

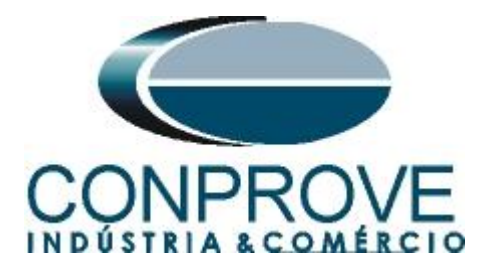

Foi inserida outra sequência mantendo a tensão constante em 115,0V fase-fase e múltiplos de tensão/frequência iniciando em 1,10 até 1,70 Vn/fn com um passo de 100mVn/fn. Para os dois ajustes as linhas testadas são as mesmas, contudo, na primeira sequência a tensão é variável e na segunda, a frequência.

| ‰   ] 😰 🚽 ▼ / Volts P Hetrz 2.00.022 (64 Bits) - CE-6006 (1150214) |                                                    |                                        |                   |             |                                 |                                  |                            |                    |                                      |                                                                                        |          |  |
|--------------------------------------------------------------------|----------------------------------------------------|----------------------------------------|-------------------|-------------|---------------------------------|----------------------------------|----------------------------|--------------------|--------------------------------------|----------------------------------------------------------------------------------------|----------|--|
| Inicia Exibir Opções Software                                      |                                                    |                                        |                   |             |                                 |                                  |                            |                    |                                      |                                                                                        |          |  |
| Direc<br>Canais                                                    | Config F<br>Config G<br>Config G<br>Conexão<br>Har | Hrd 💱 Conf<br>5PS 🤋 Conf<br>o<br>dware | ig GOOSE<br>ig SV | Iniciar Par | Próxi<br>Limp<br>rar<br>Geração | mo Ponto<br>ar teste<br>ar todos | j hog<br>Ajustes →<br>Opçõ | F. Onda<br>Fasores | Apresentar<br>Relatório<br>Relatório | Rectar Restaurar Visualizar<br>Gráfico Iayout                                          |          |  |
| Tempo                                                              | Tempo Busca Percurso Configurações dos Testes      |                                        |                   |             |                                 |                                  |                            |                    |                                      |                                                                                        |          |  |
| Pontos<br>Pontos                                                   | Pontos de Teste  Pontos Intados                    |                                        |                   |             |                                 |                                  |                            |                    |                                      |                                                                                        |          |  |
|                                                                    |                                                    |                                        |                   |             |                                 |                                  |                            |                    | Inserir/Editar Opções Gerais         |                                                                                        |          |  |
| Nº                                                                 | Modo de<br>Teste                                   | Múltiplo                               | Vff               | Frq         | Atuação<br>Nominal              | Atuou                            | Tempo<br>Nominal           | Tempo<br>Real      | Status                               | Editar Linha Good                                                                      |          |  |
| 1                                                                  | Frq Cte                                            | 1,15 Vn/fn                             | 132,3 V           | 60,00 Hz    | Operação                        | -                                | 10,50 s                    |                    | Não Testado                          | Nova Linha V Múltiplo: 1.95 Vh./fn Múltiplo Final 1.70 Vh./fn                          |          |  |
| 2                                                                  | Frq Cte                                            | 1,25 Vn/fn                             | 143,8 V           | 60,00 Hz    | Operação                        | -                                | 5,25 s                     | -                  | Não Testado                          | Tensão F-F: 115.00 V Passo: 100.00 mVh/f                                               |          |  |
| 3                                                                  | Frq Cte                                            | 1,35 Vn/fn                             | 155,3 V           | 60,00 Hz    | Operação                        | -                                | 3,50 s                     |                    | Não Testado                          | Sequencia Frequência: 30.77 Hz Num de Ptos: 7                                          |          |  |
| 4                                                                  | Frq Cte                                            | 1,45 Vn/fn                             | 166,8 V           | 60,00 Hz    | Operação                        | -                                | 2,63 s                     | -                  | Não Testado                          | Remover Observação:                                                                    |          |  |
| 5                                                                  | Frq Cte                                            | 1,55 Vn/fn                             | 178,3 V           | 60,00 Hz    | Operação                        |                                  | 2,10 s                     | •                  | Não Testado                          | Remover Iodos de tempo para frequências menores que 40 Hz. Confirmar Ca <u>n</u> celar |          |  |
| 6                                                                  | Frq Cte                                            | 1,65 Vn/fn                             | 189,8 V           | 60,00 Hz    | Operação                        | -                                | 1,75 s                     |                    | Não Testado                          | Gráfico Forma de Onda Fasores                                                          | -        |  |
| 7                                                                  | Frq Cte                                            | 1,75 Vn/fn                             | 201,3 V           | 60,00 Hz    | Operação                        | -                                | 1,50 s                     | -                  | Não Testado                          | mx[a] uegenua.                                                                         | Teste:   |  |
| 8                                                                  | Frq Cte                                            | 1,85 Vn/fn                             | 212,8 V           | 60,00 Hz    | Operação                        | -                                | 500,0 ms                   | -                  | Não Testado                          | Pontos te:                                                                             | stados:  |  |
| 9                                                                  | Frq Cte                                            | 1,95 Vn/fn                             | 224,3 V           | 60,00 Hz    | Operação                        | -                                | 500,0 ms                   |                    | Não Testado                          |                                                                                        | )K Erro: |  |
|                                                                    |                                                    |                                        |                   |             |                                 |                                  |                            |                    |                                      | 2.8 Informaçõe                                                                         | S.       |  |
|                                                                    | 0.55<br>0.20 P                                     |                                        |                   |             |                                 |                                  |                            |                    |                                      |                                                                                        |          |  |
| V info Geral V V & f V Abação V Tempo 0,10 000.0m 2,00 -m:         |                                                    |                                        |                   |             |                                 |                                  |                            |                    |                                      |                                                                                        |          |  |
| Lista                                                              | Lista de Erros Status Proteção                     |                                        |                   |             |                                 |                                  |                            |                    |                                      |                                                                                        |          |  |
| (1)                                                                | ON Line Novo Fonte Aux: 11000 V Aquecimento: 0%    |                                        |                   |             |                                 |                                  |                            |                    |                                      |                                                                                        |          |  |

Figura 36

O passo seguinte é iniciar a geração através do botão  $\blacktriangleright$  ou pelo atalho "*Alt* + *G*". A figura abaixo mostra o resultado final do teste.

| %HZ   🗋         | 🛵   🗋 🮯 🚽 =   Volts P Hertz 2.00.022 (64 Bits) - CE-6006 (1150214) |                                     |                   |             |                                    |                                  |                  |                                    |                                            |                                                          |                      |
|-----------------|--------------------------------------------------------------------|-------------------------------------|-------------------|-------------|------------------------------------|----------------------------------|------------------|------------------------------------|--------------------------------------------|----------------------------------------------------------|----------------------|
|                 | 💷 🔹 Inicio Exibir Opções Software                                  |                                     |                   |             |                                    |                                  |                  |                                    |                                            |                                                          |                      |
| Direc<br>Canais | Config F<br>Config C<br>Config C<br>Conexão<br>Har<br>Busca        | Ird So Conf<br>SPS So Conf<br>dware | ig GOOSE<br>ig SV | Iniciar Par | > Próxi<br>Limp;<br>rar<br>Geração | mo Ponto<br>ar teste<br>ar todos | Ajustes H        | F. Onda<br>Fasores<br>A<br>I<br>es | Apresentar<br>Relatório<br>Relatório<br>Un | Recia: Restaurar Visualizar<br>Gráficos Layout<br>Layout |                      |
| Pontos          | Pontos de Teste 4 Inserir/Editar Pontos                            |                                     |                   |             |                                    |                                  |                  |                                    |                                            |                                                          |                      |
| Pontos          | Testados                                                           |                                     |                   |             |                                    |                                  |                  |                                    |                                            | Inserir/Editar Opções Gerais                             |                      |
| Nº              | Modo de<br>Teste                                                   | Múltiplo                            | Vff               | Frq         | Atuação<br>Nominal                 | Atuou                            | Tempo<br>Nominal | Tempo<br>Real                      | Status                                     | Editar Linha Modo de Teste: Vff Cte v                    |                      |
| 7               | Frq Cte                                                            | 1,75 Vn/fn                          | 201,3 V           | 60,00 Hz    | Operação                           | Sim                              | 1,50 s           | 1,51 s                             | Aprovado                                   | Nova Linha V Múltiplo: 1,70 Vh./m                        |                      |
| 8               | Frq Cte                                                            | 1,85 Vn/fn                          | 212,8 V           | 60,00 Hz    | Operação                           | Sim                              | 500,0 ms         | 508,9 ms                           | Aprovado                                   | Tensão F-F: 115,00 V                                     |                      |
| 9               | Frq Cte                                                            | 1,95 Vn/fn                          | 224.3 V           | 60,00 Hz    | Operação                           | Sim                              | 500,0 ms         | 507,2 ms                           | Aprovado                                   | Frequência: 35,29 Hz                                     |                      |
| 10              | Vff Cte                                                            | 1,10 Vn/fn                          | 115,0 V           | 54,55 Hz    | Operação                           | Sim                              | 21,00 s          | 21,78 s                            | Aprovado                                   | Bemover                                                  |                      |
| 11              | Vff Cte                                                            | 1,20 Vn/fn                          | 115,0 V           | 50,00 Hz    | Operação                           | Sim                              | 7,00 s           | 7,17 s                             | Aprovado                                   | Remover <u>T</u> odos                                    |                      |
| 12              | Vff Cte                                                            | 1,30 Vn/fn                          | 115,0 V           | 46,15 Hz    | Operação                           | Sim                              | 4,20 s           | 4,26 s                             | Aprovado                                   | Gráfico Forma de Onda Fasores                            | •                    |
| 13              | Vff Cte                                                            | 1,40 Vn/fn                          | 115,0 V           | 42,86 Hz    | Operação                           | Sim                              | 3,00 s           | 3,17 s                             | Aprovado                                   | 20000<br>20000 mx (s)                                    | Linha de Teste:      |
| 14              | Vff Cte                                                            | 1,50 Vn/fn                          | 115,0 V           | 40,00 Hz    | Operação                           | Sim                              | 2,33 s           | 2,50 s                             | Aprovado                                   | 1988                                                     | Pontos testados:     |
| 15              | Vff Cte                                                            | 1,60 Vn/fn                          | 115,0 V           | 37,50 Hz    | Operação                           | Sim                              | 1,91 s           | 2,07 s                             | Aprovado                                   |                                                          | Cores: NT OK Erro:   |
| 16              | Vff Cte                                                            | 1,70 Vn/fn                          | 115.0 V           | 35,29 Hz    | Operação                           | Sim                              | 1,62 s           | 1,77 s                             | Aprovado                                   | 20<br>20<br>050                                          | Informações;         |
| I<br>☑ Info     | Info Geral 💟 V & f 🖳 Atuação 🕼 Tempo                               |                                     |                   |             |                                    |                                  |                  |                                    |                                            | 8;78 1000.0m 2.00                                        | Ponto Atual:<br>- m: |
| Lista           | Lista de Erros Status Proteção                                     |                                     |                   |             |                                    |                                  |                  |                                    |                                            |                                                          |                      |
| (1) 0           | N Line                                                             | Nov                                 | /0                |             |                                    |                                  |                  |                                    | Fonte Aux:                                 | 0,00 V Aquecimento: 0%                                   |                      |
|                 |                                                                    |                                     |                   |             |                                    |                                  |                  |                                    |                                            |                                                          |                      |

Figura 37

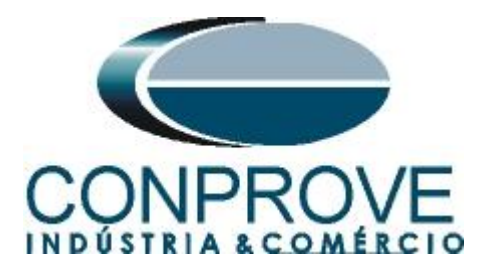

Percebe-se que todos os pontos estão dentro dos limites toleráveis de tempo de modo a estarem aprovados

#### 9. Relatório

Após finalizar o teste clique no ícone "*Apresentar Relatório*" na figura anterior ou através do comando "*Ctrl* +*R*" para chamar a tela de pré-configuração do relatório. Escolha a língua desejada assim como as opções que devem fazer parte do relatório.

| 😫 Configurar Apresentação                      |
|------------------------------------------------|
| Língua Português Pt-BR 🔻                       |
| 🖃 🔽 Todos                                      |
| 👽 Dados Gerais do Teste                        |
| 📝 Dados Gerais do Dispositivo Testado          |
| 👽 Local de Instalação                          |
| ···· 📝 Valores de Referência                   |
| 🔽 Configuração do Hardware                     |
| 🔽 Configurações dos Testes                     |
| 📝 Ajustes da Proteção de Sobreexcitação (V/Hz) |
| ···· 📝 Resultados do Teste                     |
| 👽 Gráficos da Simulação Selecionada            |
| ···· 📝 Notas e Observações                     |
|                                                |
| 🔽 Check List                                   |
| Conexões                                       |
| Ok Cancelar                                    |

Figura 38

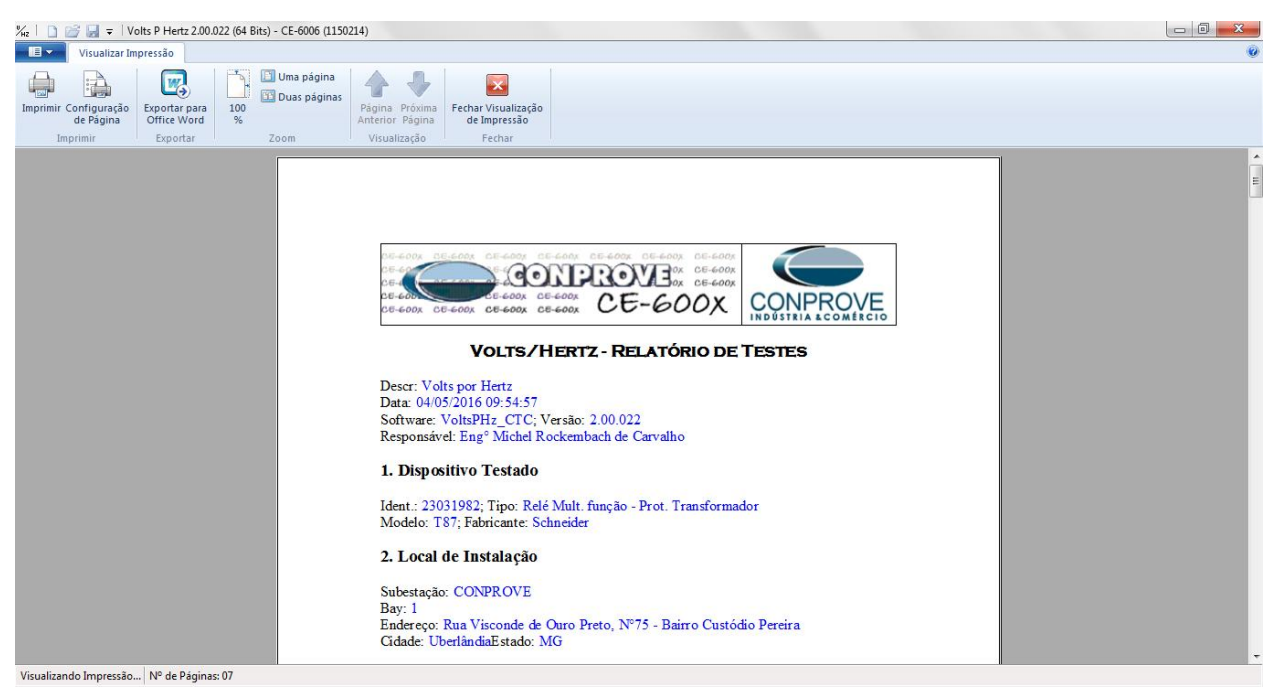

Figura 39

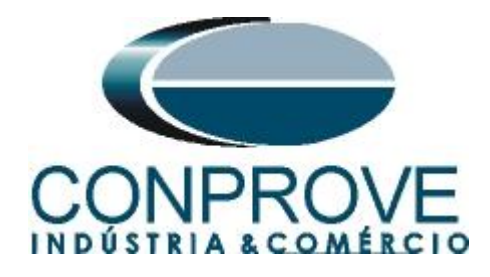

# **APÊNDICE A**

# A.1 Designações de terminais

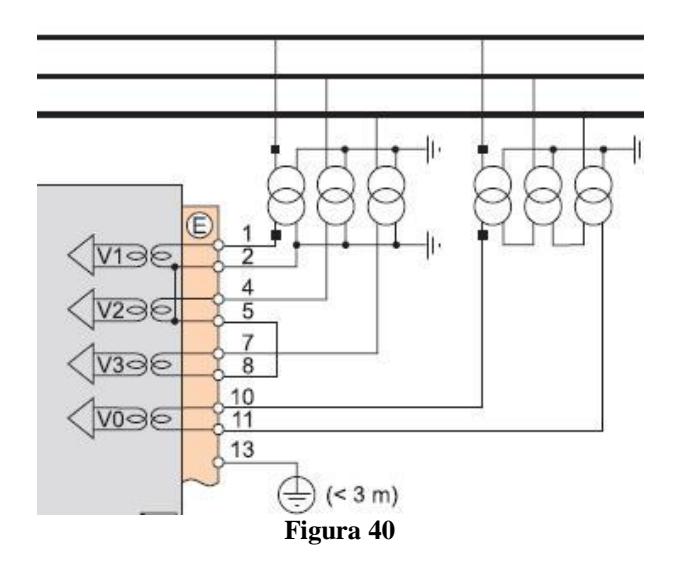

### A.2 Dados Técnicos

| Características         | s                       |                                             |               |             |        |  |  |
|-------------------------|-------------------------|---------------------------------------------|---------------|-------------|--------|--|--|
| Ajustes                 |                         |                                             |               |             |        |  |  |
| Acoplamento da má       | iquina                  |                                             |               |             |        |  |  |
| Faixa de ajuste         |                         | Triângulo /                                 | estrela       |             |        |  |  |
| Curva de trip           |                         |                                             |               |             |        |  |  |
| Faixa de ajuste         |                         | Definido<br>Inverso: tipo A, tipo B, tipo C |               |             |        |  |  |
| Ajuste Gs               |                         |                                             |               |             |        |  |  |
| Faixa de ajuste         |                         | 1,03 a 2,0 p                                | ou (2)        |             |        |  |  |
| Precisão <sup>(1)</sup> |                         | ±2%                                         |               |             |        |  |  |
| Resolução               |                         | 0,01 pu <sup>(2)</sup>                      |               |             |        |  |  |
| Relação de drop-out/p   | ick-up                  | 98% ±1%                                     |               |             |        |  |  |
| Temporização T (ter     | mpo de operação a       | 2 pu)                                       |               |             |        |  |  |
| Com tempo definido      | Faixa de ajuste         | 0,1 a 20000 s                               |               |             |        |  |  |
|                         | Precisão <sup>(1)</sup> | ±2% ou de -10 ms a +25 ms                   |               |             |        |  |  |
| Com tempo inverso       | Faixa de ajuste         | 0,1 a 1250 s                                |               |             |        |  |  |
|                         | Precisão <sup>(1)</sup> | ±2% ou de -10 ms a +25 ms                   |               |             |        |  |  |
| Resolução               |                         | 10 ms ou 1                                  | dígito        |             |        |  |  |
| Tempos caracteri        | ísticos <sup>(1)</sup>  |                                             |               |             |        |  |  |
| Tempo de operação       |                         | Pick-up < 4                                 | 0 ms de 0,9 ( | Gs a 1,1 Gs | a fn   |  |  |
| Tempo ultrapassado      |                         | < 40 ms de                                  | 0,9 Gs a 1,1  | Gs a fn     |        |  |  |
| Tempo de reset          |                         | < 50 ms de 1,1 Gs a 0,9 Gs a fn             |               |             |        |  |  |
| Entradas                |                         |                                             |               |             |        |  |  |
| Designação              |                         | Sintaxe                                     | Equações      | Logipam     |        |  |  |
| Reset da proteção       |                         | P24_x_101                                   |               |             |        |  |  |
| Inibição da proteção    |                         | P24_x_113                                   |               |             |        |  |  |
| Saídas                  |                         |                                             |               |             |        |  |  |
| Designação              |                         | Sintaxe                                     | Equações      | Logipam     | Matriz |  |  |
| Saída instantânea (Pie  | ck-up)                  | P24_x_1                                     | •             | •           |        |  |  |
| Saída temporizada       |                         | P24_x_3                                     |               | •           |        |  |  |
| Proteção inibida        |                         | P24_x_16                                    |               |             |        |  |  |
|                         |                         |                                             |               |             |        |  |  |

x: número de unidade. (1) Nas condições de referência (IEC 60255-6). (2) 1 pu representa uma vez Gn.

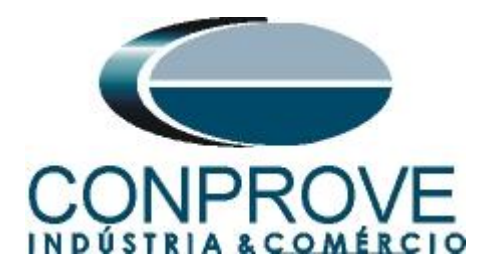

# **APÊNDICE B**

# Equivalência de parâmetros do software e o relé em teste.

| Tabela 2       |        |                          |        |  |  |  |  |  |
|----------------|--------|--------------------------|--------|--|--|--|--|--|
| Software Volts | sPHz   | Relé SEPAM T87           |        |  |  |  |  |  |
| Parâmetro      | Figura | Parâmetro                | Figura |  |  |  |  |  |
| Тіро           | 28     | Elemento 1 Curva de Trip | 17     |  |  |  |  |  |
| Gs             | 28     | Elemento 1 Ajuste        | 17     |  |  |  |  |  |
| Pickup_Curva 2 | 29     | Elemento 2 Ajuste        | 17     |  |  |  |  |  |
| Т              | 28     | Elemento 1 Tempo         | 17     |  |  |  |  |  |
| Tempo_Curva 2  | 29     | Elemento 2 Tempo         | 17     |  |  |  |  |  |